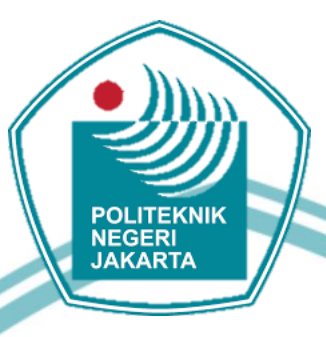

### PENGGUNAAN SOFTWARE SCADA VIJEO CITECT PADA PENGENDALI KECEPATAN MOTOR INDUKSI 3 FASA

**TUGAS AKHIR** 

**Muhammad Ridwan** (1803311029) KNK

**PROGRAM STUDI TEKNIK LISTRIK** 

JURUSAN TEKNIK ELEKTRO

POLITEKNIK NEGERI JAKARTA

**JULI 2021** 

## 🔘 Hak Cipta milik Politeknik Negeri Jakarta

Hak Cipta :

. Dilarang mengutip sebagian atau seluruh karya tulis ini tanpa mencantumkan dan menyebutkan sumber : a. Pengutipan hanya untuk kepentingan pendidikan, penelitian , penulisan karya ilmiah, penulisan laporan, penulisan kritik atau tinjauan suatu masalah.

Dilarang mengumumkan dan memperbanyak sebagian atau seluruh karya tulis ini dalam bentuk apapun tanpa izin Politeknik Negeri Jakarta b. Pengutipan tidak merugikan kepentingan yang wajar Politeknik Negeri Jakarta

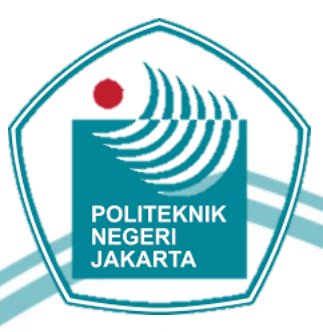

### PENGGUNAAN SOFTWARE SCADA VIJEO CITECT PADA PENGENDALI KECEPATAN MOTOR INDUKSI 3 FASA

**TUGAS AKHIR** 

Diajukan sebagai salah satu syarat untuk memperoleh gelar

**Diploma** Tiga

OLITEKNIK **Muhammad Ridwan** (1803311029) KAR1

PROGRAM STUDI TEKNIK LISTRIK

JURUSAN TEKNIK ELEKTRO POLITEKNIK NEGERI JAKARTA **JULI 2021** 

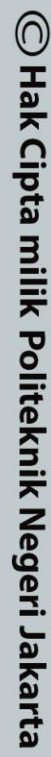

Hak Cipta :

Dilarang mengutip sebagian atau seluruh karya tulis ini tanpa mencantumkan dan menyebutkan sumber : a. Pengutipan hanya untuk kepentingan pendidikan, penelitian , penulisan karya ilmiah, penulisan laporan, penulisan kritik atau tinjauan suatu masalah. 9

. Pengutipan tidak merugikan kepentingan yang wajar Politeknik Negeri Jakarta

Dilarang mengumumkan dan memperbanyak sebagian atau seluruh karya tulis ini dalam bentuk apapun tanpa izin Politeknik Negeri Jakarta

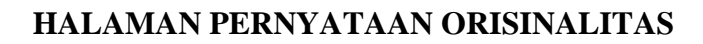

Tugas Akhir ini adalah hasil karya saya sendiri dan semua sumber yang dikutip maupun dirujuk telah saya nyatakan dengan benar.

Nama

NIM

Tanda Tangan

Tanggal

: 21 Agustrus 2021

: 1803311029

: Muhammad Ridwan

### POLITEKNIK NEGERI JAKARTA

iii

# 🔘 Hak Cipta milik Politeknik Negeri Jakarta

Hak Cipta :

Dilarang mengutip sebagian atau seluruh karya tulis ini tanpa mencantumkan dan menyebutkan sumber : a. Pengutipan hanya untuk kepentingan pendidikan, penelitian , penulisan karya ilmiah, penulisan laporan, penulisan kritik atau tinjauan suatu masalah.

b. Pengutipan tidak merugikan kepentingan yang wajar Politeknik Negeri Jakarta

Dilarang mengumumkan dan memperbanyak sebagian atau seluruh karya tulis ini dalam bentuk apapun tanpa izin Politeknik Negeri Jakarta

### LEMBAR PENGESAHAN **TUGAS AKHIR**

Tugas Akhir diajukan oleh :

Nama NIM

: Muhammad Ridwan : 1803311029 Program Studi : Teknik Listrik : Penggunaan Software SCADA Vijeo Citect pada Pengendali Kecepatan Motor Induksi 3 Fasa.

Telah diuji oleh tim penguji dalam Sidang Tugas Akhir pada Selasa, 10 Agustus 2021

dan dinyatakan LULUS

Pembimbing I: Silawardono, S.T., M.Si.

NIP. 196205171988031002

KEWEN

Pembimbing II : Drs. Indra Z, S.S.T., M.Kom. NIP. 195810021986031001

> Depok, 30 Agustus 2021 Disahkan oleh

Ketua Jurusan Teknik Elektro KEBUDAYAAN RISET, DAN

NIP. 19630503 199103 2 001

iv

Ir. Sri Danaryani, M.T.

🔘 Hak Cipta milik Politeknik Negeri Jakarta

| 2 | ak |
|---|----|
|   | 5  |
| 5 | pt |
| 2 | نە |

larang mengutip sebagian atau seluruh karya tulis ini tanpa mencantumkan Pengutipan untuk kepentingan pendidikan, peneliti an , penulisan karya ilm dan menyebutkan sumber :

iah, penulisan laporan, penulisan kritik atau tinjauan suatu masalah.

Dilarang mengumumkan dan memperbanyak sebagian atau seluruh karya tulis ini dalam bentuk apapun Pengutipan tidak merugikan kepentingan yang wajar Politeknik Negeri Jakarta

anpa izin Politeknik Negeri Jakarta

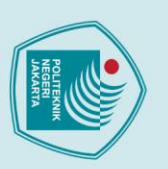

### Hak Cipta :

### Dilarang mengutip sebagian atau seluruh karya tulis ini tanpa mencantumkan dan menyebutkan sumber : a. Pengutipan hanya untuk kepentingan pendidikan, peneliti

- an , penulisan karya ilmiah, penulisan laporan, penulisan kritik atau tinjauan suatu masalah.
- . Pengutipan tidak merugikan kepentingan yang wajar Politeknik Negeri Jakarta

- Dilarang mengumumkan dan memperbanyak sebagian atau seluruh karya tulis ini dalam bentuk apapun tanpa izin Politeknik Negeri Jakarta

**KATA PENGANTAR** 

Puji syukur saya panjatkan kepada Tuhan Yang Maha Esa, karena atas berkat dan rahmat-Nya, sehingga penulis dapat menyelesaikan Tugas Akhir ini. Penulisan Tugas Akhir dilakukan dalam rangka memenuhi salah satu syarat untuk mencapai gelar Diploma Tiga pada Program Studi Teknik Listrik Jurusan Teknik Elektro Politeknik Negeri Jakarta.

Pada penulisan laporan Tugas Akhir dengan judul Penggunaan Software SCADA Vijeo Citect pada Pengendali Kecepatan Motor Induksi 3 Fasa ini dapat mempermudah pengoperasian dan dapat dilakukan pengontrolan secara terpusat pada satu perangkat komputer yang akan digunakan.

Penulis menyadari bahwa tanpa bantuan dan bimbingan dari berbagai pihak, dari masa perkuliahan sampai pada penyusunan tugas akhir ini, sangatlah sulit bagi penulis untuk menyelesaikan tugas akhir ini. Oleh karena itu, penulis mengucapkan terima kasih kepada:

- 1. Bapak Silawardono, S.T., M.Si. dan Drs. Indra Z, S.S.T., M.Kom., selaku dosen pembimbing yang telah menyediakan waktu, tenaga, dan pikiran untuk mengarahkan penulis dalam penyusunan tugas akhir ini;
- 2. Storeman bengkel dan LAB yang memudahkan peminjaman alat dan komponen selama pengerjaan alat Tugas Akhir;
- 3. Orang tua dan keluarga penulis yang telah memberikan bantuan dukungan material dan moral; dan
- 4. Rekan kelompok Tugas Akhir yang telah banyak membantu penulis dalam menyelesaikan tugas akhir ini.

Akhir kata, penulis berharap Tuhan Yang Maha Esa berkenan membalas segala kebaikan semua pihak yang telah membantu. Semoga Tugas Akhir ini membawa manfaat bagi pengembangan ilmu.

v

Depok, 21 Agustus 2021

Penulis

### ABSTRAK

SCADA merupakan sekumpulan peralatan yang bekerja membentuk suatu kesatuan dan bekerja bersama - sama yang saling berkomunikasi untuk menjalankan fungsi pengukuran, kontrol, dan permintaan pengiriman data. SCADA umumnya terdiri dari perlengkapan hardware dan software. Penggunaan software SCADA ini bertujuan untuk memudahkan pengendalian kecepatan motor induksi dalam melakukan controlling, monitoring dan data acquisition secara real time. Program SCADA mengatur komunikasi inverter dan PLC sehingga proses monitoring kecepatan motor induksi dilakukan melalui komputer atau laptop. Komunikasi antara inverter, PLC dan SCADA menggunakan kabel Modbus RS485 untuk mengontrol kinerja dari motor induksi. Penggunaan software ini membantu dalam mendapatkan sistem pengoperasian yang baik pada suatu plant. Pada Tugas Akhir ini, menjelaskan pengendalian kecepatan motor tiga fasa menggunakan PLC dan inverter melalui penggunaan software SCADA. Software yang digunakan adalah SCADA Vijeo Citect versi 7.5. Pengujian melalui software sudah berjalan sesuai dengan deskripsi kerja yang dikehendaki yaitu dengan melakukan beberapa pengaturan kecepatan baik saat mode auto maupun mode manual serta menghasilkan data yang sesuai dengan pemrograman pada PLC. Ada dua gangguan yang ditampilkan pada SCADA yang dibuat yaitu gangguan speed serta gangguan saat select mode tidak dipilih. Pada tampilan plant tersebut SCADA dapat dimanfaatkan sebagai pengendali dan pengontrolan kecepatan motor dari jarak jauh yang dapat dilakukan secara terpusat dengan menggunakan laptop.

Kata Kunci: inverter, Modbus RS485, motor induksi tiga fasa, PLC, SCADA, Software

### POLITEKNIK NEGERI JAKARTA

Hak Cipta :

. Dilarang mengutip sebagian atau seluruh karya tulis ini tanpa mencantumkan dan menyebutkan sumber :

a. Pengutipan hanya untuk kepentingan pendidikan, penelitian, penulisan karya ilmiah, penulisan laporan, penulisan kritik atau tinjauan suatu masalah.

b. Pengutipan tidak merugikan kepentingan yang wajar Politeknik Negeri Jakarta

Dilarang mengumumkan dan memperbanyak sebagian atau seluruh karya tulis ini dalam bentuk apapun tanpa izin Politeknik Negeri Jakarta

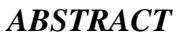

SCADA is a collection of equipment that works to form a unit and work together to communicate with each other to carry out the function of measuring, controlling, and requesting data transmission. SCADA generally consists of hardware and software equipment. The use of SCADA software aims to facilitate the speed control of the induction motor in controlling, monitoring and data acquisition in real time. The SCADA program regulates inverter and PLC communication so that the induction motor speed monitoring process is carried out via a computer or laptop. The communication between the inverter, PLC and SCADA uses a Modbus RS485 cable to control the performance of the induction motor. The use of this software helps in getting a good operating system on a plant. In this final project, explain the speed control of a three phase motor using PLC and inverter through the use of SCADA software. The software used is SCADA Vijeo Citect version 7.5. Testing through the software has been running according to the desired job description, namely by doing several speed settings both in auto mode and manual mode and generating data according to programming on the PLC. There are two disturbances that are displayed on the SCADA that is made, namely speed disturbances and disturbances when the select mode is not selected. In the view of the plant, SCADA can be used as a remote controller and motor speed control that can be done centrally using a laptop.

Keywords: inverter, Modbus RS485, three phase induction motor, PLC, SCADA, Software

### POLITEKNIK NEGERI JAKARTA

Hak Cipta :

. Dilarang mengutip sebagian atau seluruh karya tulis ini tanpa mencantumkan dan menyebutkan sumber :

a. Pengutipan hanya untuk kepentingan pendidikan, penelitian, penulisan karya ilmiah, penulisan laporan, penulisan kritik atau tinjauan suatu masalah.

b. Pengutipan tidak merugikan kepentingan yang wajar Politeknik Negeri Jakarta

Dilarang mengumumkan dan memperbanyak sebagian atau seluruh karya tulis ini dalam bentuk apapun tanpa izin Politeknik Negeri Jakarta

Politeknik Negeri Jakarta

### **DAFTAR ISI**

| HALAMAN SAMPULi                                      |
|------------------------------------------------------|
| HALAMAN JUDULii                                      |
| HALAMAN PERNYATAAN ORISINALITASiii                   |
| LEMBAR PENGESAHANiv                                  |
| KATA PENGANTARv                                      |
| ABSTRAK                                              |
| ABSTRACT                                             |
| DAFTAR ISIviii                                       |
| DAFTAR GAMBARx                                       |
| DAFTAR TABELxi                                       |
| DAFTAR LAMPIRANxii                                   |
| BAB I PENDAHULUAN                                    |
| 1.1 Latar Belakang Kegiatan1                         |
| 1.2 Perumusan Masalah2                               |
| 1.3 Tujuan                                           |
| 1.4 Luaran                                           |
| BAB II TINJAUAN PUSTAKA                              |
| 2.1 Motor Induksi Tiga Fasa                          |
| 2.2 Prinsip Kerja Motor Induksi Tiga Fasa3           |
| 2.3 Pengaturan Kecepatan Motor Tiga Fasa             |
| 2.4 Variable Speed Drive (VSD)4                      |
| 2.5 Programmable Logic Controller (PLC)              |
| 2.6 Supervisory Control and Data Acquisition (SCADA) |
| 2.7 Fitur – fitur Dasar SCADA <i>Software</i>        |
| 2.8 SCADA Software7                                  |
| 2.8.1 Vijeo Citect                                   |
| 2.8.2 Komponen pada Software Vijeo Citect            |
| 2.8.3 Konfigurasi Software Vijeo Citect              |
| BAB III PERANCANGAN DAN REALISASI15                  |

## 🔘 Hak Cipta milik Politeknik Negeri Jakarta

### Hak Cipta :

- Dilarang mengutip sebagian atau seluruh karya tulis ini tanpa mencantumkan dan menyebutkan sumber :

   Pengutipan hanya untuk kepentingan pendidikan, penelitian , penulisan karya ilmiah, penulisan laporan, penulisan kritik atau tinjauan suatu masalah.
- b. Pengutipan tidak merugikan kepentingan yang wajar Politeknik Negeri Jakarta

Politeknik Negeri Jakarta

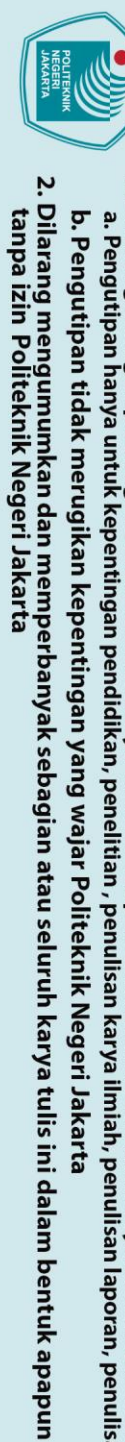

Hak Cipta :

- b. Pengutipan tidak merugikan kepentingan yang wajar Politeknik Negeri Jakarta

| 3.1 Rancangan Alat                                       | 15 |  |
|----------------------------------------------------------|----|--|
| 3.1.1 Deskripsi Alat                                     | 15 |  |
| 3.1.2 Cara Kerja Alat                                    | 16 |  |
| 3.1.3 Spesifikasi Alat                                   | 21 |  |
| 3.1.4 Diagram Blok                                       | 22 |  |
| 3.2 Realisasi Alat                                       | 23 |  |
| 3.2.1 Project Baru pada SCADA Vijeo Citect               | 23 |  |
| 3.2.2 Setting Communication pada SCADA Vijeo Citect      | 24 |  |
| 3.2.3 Pembuatan Variable Tags                            | 26 |  |
| 3.2.4 Pembuatan Tampilan Halaman Cover dan Halaman Plant | 28 |  |
| BAB IV PEMBAHASAN                                        | 32 |  |
| 4.1 Pengujian 1                                          | 32 |  |
| 4.1.1 Deskripsi Pengujian 1                              | 32 |  |
| 4.1.2 Prosedur Pengujian 1                               | 32 |  |
| 4.1.3 Data Hasil Pengujian 1                             | 34 |  |
| 4.1.4 Analisis Data Pengujian 1                          | 35 |  |
| 4.2 Pengujian 2                                          | 36 |  |
| 4.2.1 Deskripsi Pengujian 2                              | 36 |  |
| 4.2.2 Prosedur Pengujian 2                               | 36 |  |
| 4.2.3 Data Hasil Pengujian 2                             | 37 |  |
| 4.2.4 Analisis Data Pengujian 2                          | 39 |  |
| 4.3 Pengujian 3                                          | 39 |  |
| 4.3.1 Deskripsi Pengujian 3                              | 39 |  |
| 4.3.2 Prosedur Pengujian 3                               | 40 |  |
| 4.3.3 Data Hasil Pengujian 3                             | 40 |  |
| 4.3.4 Analisis Data Pengujian 3                          | 42 |  |
| BAB V PENUTUP                                            | 43 |  |
| 5.1 Kesimpulan                                           | 43 |  |
| 5.2 Saran                                                | 43 |  |
| DAFTAR PUSTAKA                                           | 44 |  |
| DAFTAR RIWAYAT HIDUP PENULIS45                           |    |  |
| LAMPIRAN                                                 | 46 |  |

### **DAFTAR GAMBAR**

| Gambar 2. 1 Blok Diagram Dari Cara Kerja Inverter                                   |
|-------------------------------------------------------------------------------------|
| Gambar 2. 2 Bagan Sistem Umum Inverter Mode Saklar                                  |
| Gambar 2. 3 Vijeo Citect Explorer                                                   |
| Gambar 2. 4 Tampilan Window <i>Vijeo Citect Explorer</i>                            |
| Gambar 2. 5 Vijeo Citect Project Editor                                             |
| Gambar 2. 6 Tampilan Window Vijeo Citect Project Editor9                            |
| Gambar 2. 7 Vijeo Citect Graphics Builder                                           |
| Gambar 2. 8 Tampilan Window Vijeo Citect Graphics Builder                           |
| Gambar 2.9 Vijeo Citect Runtime                                                     |
| Gambar 2. 10 Tampilan Window Vijeo Citect Runtime                                   |
| Gambar 3. 1 Rancangan Alat                                                          |
| Gambar 3. 2 Flow Chart Mode Otomatis Prototype                                      |
| Gambar 3. 3 Flow Chart Mode Manual Prototype                                        |
| Gambar 3. 4 Diagram Blok Pengendali Kecepatan Motor                                 |
| Gambar 3. 5 (a) Tampak Depan <i>Prototype</i> , (b) Tampak Samping <i>Prototype</i> |
| Gambar 3. 6 Tampilan Membuka Project Baru24                                         |
| Gambar 3. 7 Tampilan Folder yang Siap Digunakan                                     |
| Gambar 3.8 Tampilan Setting Communication                                           |
| Gambar 3.9 Pilihan Tipe <i>I/O Device</i>                                           |
| Gambar 3. 10 Tampilan Selected Driver                                               |
| Gambar 3. 11 Tampilan IP Address26                                                  |
| Gambar 3. 12 Tampilan Setting Icon Forward                                          |
| Gambar 3. 13 Halaman <i>Cover</i> SCADA                                             |
| Gambar 3. 14 Halaman <i>Plant</i> SCADA                                             |
| Gambar 4. 1 Tampilan <i>Plant</i> Panel Status                                      |
| Gambar 4. 2 Pengujian Speed 1 Mode Manual dengan Putaran Forward                    |
| Gambar 4. 3 Pengujian Speed 1 Mode Manual dengan Putaran Reverse                    |
| Gambar 4. 4 Pengujian Speed 1 Mode Auto dengan Putaran Forward                      |
| Gambar 4. 5 Pengujian Speed 1 Mode Auto dengan Putaran Reverse                      |
| X                                                                                   |

Politeknik Negeri Jakarta

Hak Cipta :

1. Dilarang mengutip sebagian atau seluruh karya tulis ini tanpa mencantumkan dan menyebutkan sumber : a. Pengutipan hanya untuk kepentingan pendidikan, penelitian , penulisan karya ilmiah, penulisan laporan, penulisan kritik atau tinjauan suatu masalah. b. Pengutipan tidak merugikan kepentingan yang wajar Politeknik Negeri Jakarta

2. Dilarang mengumumkan dan memperbanyak sebagian atau seluruh karya tulis ini dalam bentuk apapun tanpa izin Politeknik Negeri Jakarta

### **DAFTAR TABEL**

| Tabel 2. 1 Category dan Priority Audible Alarm                          | 14 |
|-------------------------------------------------------------------------|----|
| Tabel 3. 1 Besar Kecepatan Berdasarkan Frekuensi                        | 17 |
| Tabel 3. 2 Spesifikasi Alat                                             | 21 |
| Tabel 3. 3 Variable Tags                                                | 27 |
| Tabel 3. 4 Animasi Scada yang Digunakan                                 | 30 |
| Tabel 4.1 Hasil Pengujian Mode Manual putaran Motor Forward dan Reverse | 35 |
| Tabel 4. 2 Hasil Pengujian Mode Auto putaran Motor Forward dan Reverse  | 38 |
| Tabel 4. 3 Hasil Pengujian Record Gangguan Alarm                        | 40 |
| Tabel 4.4   Pengujian Gangguan Mode Auto                                | 41 |
| Tabel 4. 5    Pengujian Gangguan Mode Manual                            | 41 |

### LITEKNIK NEGERI JAKARTA

xi

## 🔘 Hak Cipta milik Politeknik Negeri Jakarta

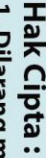

- Dilarang mengutip sebagian atau seluruh karya tulis ini tanpa mencantumkan dan menyebutkan sumber :
   Pengutipan hanya untuk kepentingan pendidikan, penelitian , penulisan karya ilmiah, penulisan laporan, penulisan kritik atau tinjauan suatu masalah.
- b. Pengutipan tidak merugikan kepentingan yang wajar Politeknik Negeri Jakarta
- . Dilarang mengumumkan dan memperbanyak sebagian atau seluruh karya tulis ini dalam bentuk apapun tanpa izin Politeknik Negeri Jakarta

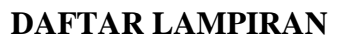

| Lampiran 1 Minimum system requirements for Vijeo Citect 7.5          | .46  |
|----------------------------------------------------------------------|------|
| Lampiran 2 Name Plate Motor Induksi 3 Fasa                           | .47  |
| Lampiran 3 Spesifikasi Inverter                                      | .48  |
| Lampiran 4 Wiring Diagram Pengendali Kecepatan Motor Induksi 3 Fasa  | .49  |
| Lampiran 5 Jobsheet Aplikasi Inverter Untuk Mengatur Kecepatan Motor | . 50 |
| Lampiran 6 Jobsheet Pengaturan Kecepatan Motor Melalui SCADA         | . 55 |

Hak Cipta :

- b. Pengutipan tidak merugikan kepentingan yang wajar Politeknik Negeri Jakarta

NEGERI JAKARTA

OLITEKNIK

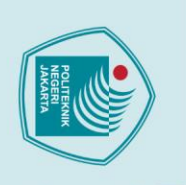

### **BABI PENDAHULUAN**

### 1.1 Latar Belakang Kegiatan

Motor induksi merupakan motor dengan arus bolak – balik yang banyak diaplikasikan pada dunia industri. Motor induksi memiliki beberapa keuntungan diantaranya konstruksi yang kuat, bentuk yang sederhana, dan tidak banyak membutuhkan perawatan. Motor ini dapat dioperasikan dengan kecepatan konstan, akan tetapi disaat beban bertambah maka kecepatan motor akan menurun. Oleh sebab itu, maka dibutuhkan sebuah teknologi yang dapat digunakan untuk melakukan pengendalian kecepatan motor induksi tersebut. Teknologi ini adalah dengan penggunaan Inverter. Dengan inverter kecepatan motor dapat dikendalikan.

Pengendalian kecepatan motor induksi tersebut dapat dikontrol pada inverter dengan menggunakan Programmable Logic Controller (PLC) serta dapat dilakukan pemantauan dengan menggunakan sistem Supervisory Control and Data Acquisition (SCADA). Pada SCADA terdapat fitur yang dapat digunakan untuk menghidupkan dan mematikan motor serta dapat menampilkan nilai kecepatan motor yang sedang berputar. Penggunaan SCADA ini bertujuan untuk memudahkan pengendalian kecepatan motor induksi yang dapat dilakukan oleh user serta dapat melakukan controlling, monitoring dan data acquisition secara real time.

SCADA digunakan untuk membantu mendapatkan sistem pengoperasian yang baik dengan kenyataan yang ada di lapangan berupa kekurangan maupun kelebihan yang terdapat pada suatu sistem. SCADA terdiri dari perlengkapan hardware dan software. Pada Tugas Akhir ini, penggunaan software SCADA Vijeo Citect digunakan untuk melakukan pemantauan dan pengoperasian kecepatan motor tiga fasa berbasis PLC dan inverter, sehingga pengontrolan dapat dilakukan secara terpusat pada satu perangkat komputer yang digunakan dan pengontrolan dapat dilakukan dari jarak yang cukup jauh.

Hak Cipta :

Dilarang mengumumkan dan memperbanyak sebagian atau seluruh karya tulis ini dalam bentuk apapun tanpa izin Politeknik Negeri Jakarta

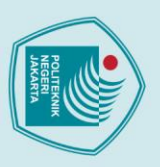

### Hak Cipta :

### Dilarang mengutip sebagian atau seluruh karya tulis ini tanpa mencantumkan dan menyebutkan sumber :

- a. Pengutipan hanya untuk kepentingan pendidikan, penelitian, penulisan karya ilmiah, penulisan laporan, penulisan kritik atau tinjauan suatu masalah.

- . Pengutipan tidak merugikan kepentingan yang wajar Politeknik Negeri Jakarta

### 1.2 Perumusan Masalah

Adapun permasalahan yang akan diselesaikan dalam Tugas Akhir ini adalah :

- 1). Bagaimana cara pengendalian kecepatan pada motor induksi tiga fasa.
- 2). Bagaimana cara mendesain kontrol kecepatan motor induksi melalui software SCADA Vijeo Citect.
- 3). Bagaimana cara memonitor kecepatan motor induksi melalui software SCADA Vijeo Citect.
- 4). Bagaimana penyusunan modul pembelajaran untuk sistem pengendalian kecepatan motor induksi tiga fasa.

### 1.3 Tujuan

1.4 Luaran

- Tujuan penulisan dan penyusunan Tugas Akhir ini adalah sebagai berikut :
- 1). Mengendalikan kecepatan motor induksi tiga fasa.
- 2). Mendesain kontrol kecepatan motor induksi melalui software SCADA.
- 3). Memonitor kecepatan motor induksi melalui software SCADA.
- 4). Membuat modul pembelajaran untuk pengendalian kecepatan motor induksi tiga fasa.

### POLITEKNIK

Pengerjaan Tugas Akhir ini diharapkan dapat menghasilkan luaran, antara lain :

- 1). Prototype pengendali kecepatan motor berbasis PLC dan SCADA.
- 2). Jobsheet pengendali kecepatan motor berbasis PLC dan SCADA.
- 3). Buku laporan tugas akhir.

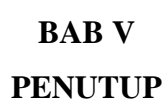

### 5.1 Kesimpulan

Dari beberapa realisasi alat dan pengujian yang telah dilakukan serta analisa data yang sudah dibuat maka diperoleh beberapa kesimpulan sebagai berikut :

- 1. *Prototype* pengendalian kecepatan motor induksi 3 fasa dengan *software* SCADA ini, dibuat dengan tujuan untuk melakukan *controlling* serta *monitoring* terhadap kecepatan motor tersebut. Dalam hal ini SCADA melakukan *controlling* terhadap kecepatan motor dan posisi motor ketika *forward* atau *reverse* serta melakukan *monitoring* terhadap frekuensi dan besarnya kecepatan putar motor tersebut.
- Kecepatan putar motor induksi 3 fasa saat auto maupun manual memiliki nilai relatif sama tetapi ada selisih yang tidak terlalu jauh. Hal ini disebabkan oleh beberapa faktor, salah satu diantaranya karena adanya slip pada motor.
   Gangguan pada SCADA terjadi saat pemilihan mode tidak dilakukan terlebih dahulu sebelum menjalankan pilihan arah seperti *forward* atau *reverse* dan gangguan akan terjadi ketika kecepatan putar motor tidak sesuai dengan nilai yang ditetapkan pada pemrograman PLC.
- 4. Hasil *record alarm* yang ditampilkan pada *software* SCADA sudah sesuai dengan *plant* yang dijalankan apabila terindikasi adanya gangguan.
- 5.2 Saran

Adapun saran-saran yang dapat penulis berikan adalah sebagai berikut :

- Sebelum mengoperasikan software SCADA pastikan komunikasi antara inverter dengan PLC Schneider TM221CE24R sudah terhubung menggunakan kabel modbus serta memastikan antara PLC dengan software SCADA sudah terhubung dengan memasukkan IP Address yang sesuai.
- 2. Menggunakan *coupler shaft* motor untuk menghubungkan antara *encoder* dengan bagian yang bergerak pada motor (rotor) agar perbedaan kecepatan motor yang ditimbulkan tidak terlalu besar.

## 🔘 Hak Cipta milik Politeknik Negeri Jakarta

lak Cipta :

### DAFTAR PUSTAKA

Badruzzaman, Y. (2015). SISTEM MONITORING KENDALI MOTOR INDUKSI TIGA FASA DENGAN VARIABLE SPEED DRIVE BERBASIS PLC DAN SCADA. *ORBITH*, 147-152.

Dwiyanti, M. (2020, September). *Modul Lab SCADA*. Retrieved from elearning.pnj.ac.id: https://drive.google.com/file/d/1hXV\_G06AJXygZDvq\_B06hxhQVxmyjJ6/view

Eliza, T. &. (2020). *Sistem Monitoring dan Kontrol Motor AC Berbasis SCADA*. Retrieved from jtein.ppj.unp.ac.id: http://jtein.ppj.unp.ac.id/index.php/JTEIN/article/download/11/4

Harmini, S. M. (2015, September). Pengembangan Inverter Sebagai Pengendali Kecepatan Motor Induksi 1 Phasa. Retrieved from repository.usm.ac.id: https://repository.usm.ac.id/files/research/C074/20180518013135-Pengembangan-Inverter-Sebagai-Pengendali-Kecepatan-Motor-Induksi-1-Phase.pdf

Nugroho, A. T. (2020, Januari). *Motor Induksi Tiga Fasa Yang Dipergunakan* Sebagai Generator Dengan Beban Steady State Dan Dinamik. Retrieved from lib.unnes.ac.id/ http://lib.unnes.ac.id/36708/1/5301415020\_Optimized.pdf

SUNITRA, A. A. (2014). BAB II TINJAUAN PUSTAKA 2.1 Motor Induksi Tiga Fasa. Retrieved from eprints.polsri.ac.id: http://eprints.polsri.ac.id/376/3/3.%20BAB%20II.pdf

JAKARTA

Hak Cipta : 1. Dilarang mg

Dilarang mengutip sebagian atau seluruh karya tulis ini tanpa mencantumkan dan menyebutkan sumber :

a. Pengutipan hanya untuk kepentingan pendidikan, penelitian, penulisan karya ilmiah, penulisan laporan, penulisan kritik atau tinjauan suatu masalah.

Pengutipan tidak merugikan kepentingan yang wajar Politeknik Negeri Jakarta

### **LAMPIRAN**

System Hardware

### NOTICE

The minimum and recommended hardware requirements have changed in this release. Upgrading customers should load test their system as part of their upgrade procedure to ensure that the hardware in use is adequate for the needs of their system.

The following tables indicate the computer hardware requirements for the Vijeo Citect "All Core Components" installation and all optional components.

| Description                   | Minimum Specification                                                |
|-------------------------------|----------------------------------------------------------------------|
| Processor Speed               | 2 cores @ 1.8 GHz for a server<br>or<br>2 cores @ 2 Ghz for a client |
| Random Access Memory<br>(RAM) | 2GB if SCADA client<br>or<br>4GB if SCADA server                     |
| Network                       | 100Mbps                                                              |

| Description                       | Minimum Specification |
|-----------------------------------|-----------------------|
| Available Disk Space              | 10GB                  |
| Graphics Adapter (see note below) | With 64MB of VRAM     |

| Description                       | Recommended Specification or Higher |
|-----------------------------------|-------------------------------------|
| Processor Speed                   | 4 cores @ 2 GHz for a server        |
| Random Access memory<br>(RAM)     | 8GB                                 |
| Available Disk Space              | 100GB                               |
| Network                           | 1Gbps                               |
| Graphics Adapter (see note below) | With 128 MB of VRAM                 |

### System Software

The following table indicates the system software that is needed on any computer onto which you want to install the Vijeo Citect All Core Components installation and all optional components.

| Vijeo Citect<br>Component | Minimum System Software |
|---------------------------|-------------------------|
| All Core Components       | Operating System        |
|                           | Windows 8 or            |

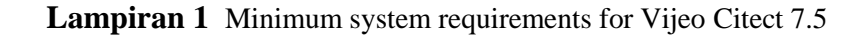

## 🔘 Hak Cipta milik Politeknik Negeri Jakarta

### Hak Cipta :

I. Dilarang mengutip sebagian atau seluruh karya tulis ini tanpa mencantumkan dan menyebutkan sumber : a. Pengutipan hanya untuk kepentingan pendidikan, penelitian, penulisan karya ilmiah, penulisan laporan, penulisan kritik atau tinjauan suatu masalah.

- b. Pengutipan tidak merugikan kepentingan yang wajar Politeknik Negeri Jakarta

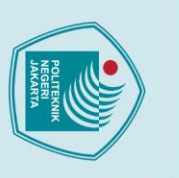

Nama Alat

Daya Total

Tegangan

Frekuensi

Cos ø

Kecepatan Putar

47

Spesifikasi Motor Induksi

CE

3~Mot WO 196162

0.25kW 0.25kW

: LAFERT

: 230/400 Volt

: 2770/3320 rpm

60Hz Δ/λ 50Hz Δ/λ 60Hz Δ/λ 2770/3320

275/480V 1.2/0.7A 1.17/0.68A

Lampiran 2 Name Plate Motor Induksi 3 Fasa

: 0,25 kW

: 50 Hz

0,78/0,75

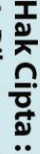

- 1. Dilarang mengutip sebagian atau seluruh karya tulis ini tanpa mencantumkan dan menyebutkan sumber : a. Pengutipan hanya untuk kepentingan pendidikan, penelitian , penulisan karya ilmiah, penulisan laporan, penulisan kritik atau tinjauan suatu masalah.

- . Dilarang mengumumkan dan memperbanyak sebagian atau seluruh karya tulis ini dalam bentuk apapun tanpa izin Politeknik Negeri Jakarta

  - b. Pengutipan tidak merugikan kepentingan yang wajar Politeknik Negeri Jakarta

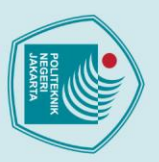

### Hak Cipta :

- Dilarang mengutip sebagian atau seluruh karya tulis ini tanpa mencantumkan dan menyebutkan sumber :

   Pengutipan hanya untuk kepentingan pendidikan, penelitian , penulisan karya ilmiah, penulisan laporan, penulisan kritik atau tinjauan suatu masalah.

2. Dilarang mengumumkan dan memperbanyak sebagian atau seluruh karya tulis ini dalam bentuk apapun tanpa izin Politeknik Negeri Jakarta

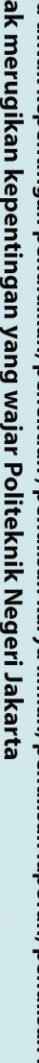

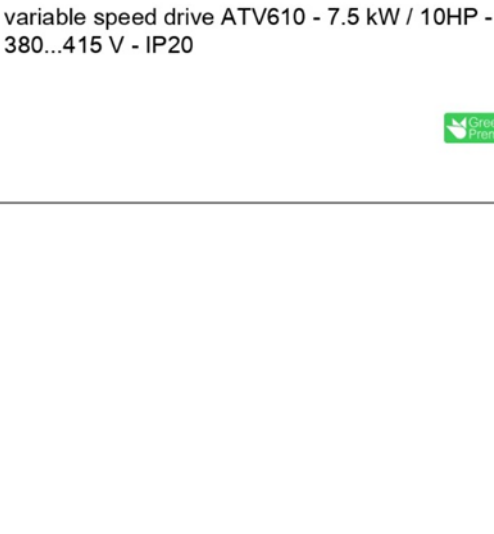

ATV610U75N4

| 88 |  |
|----|--|
|    |  |

Product datasheet

Characteristics

### Ν

| Main                               |                                                                                                    |   |
|------------------------------------|----------------------------------------------------------------------------------------------------|---|
| Range of product                   | Easy Altivar 610                                                                                                    |   |
| Product or component type          | Variable speed drive                                                                                                    |   |
| Product specific application       | Fan, pump, compressor, conveyor                                                                                                |   |
| Device short name                  | ATV610                                                                                                    |   |
| Variant                            | Standard version                                                                                                    |   |
| Product destination                | Asynchronous motors                                                                                                    |   |
| Mounting mode                      | Cabinet mount                                                                                                    |   |
| EMC filter                         | Integrated conforming to EMIEC 61800-3 category C3 with 50 m                                                                   |   |
| IP degree of protection            | IP20                                                                                                    |   |
| Type of cooling                    | Forced convection                                                                                                    |   |
| Supply frequency                   | 5060 Hz +/-5 %                                                                                                    |   |
| Network number of phases           | 3 phases                                                                                                    |   |
| [Us] rated supply voltage          | 380460 V - 1510 %                                                                                                    |   |
| Motor power kW                     | 7.5 kW for normal duty<br>5.5 kW for heavy duty                                                                                |   |
| Motor power hp                     | 10 hp for normal duty<br>7.5 hp for heavy duty                                                                                 |   |
| Line current                       | 14.7 A at 380 V (normal duty)<br>12.8 A at 460 V (normal duty)<br>11.3 A at 380 V (heavy duty)<br>10.2 A at 460 V (heavy duty) |   |
| Prospective line lsc               | 22 kA                                                                                                    |   |
| Apparent power                     | 10.2 kVA at 460 V (normal duty)<br>8.1 kVA at 460 V (heavy duty)                                                               |   |
| Continuous output current          | 15.8 A at 4 kHz for normal duty<br>12.7 A at 4 kHz for heavy duty                                                              |   |
| Maximum transient current          | 17.4 A during 60 s (normal duty)<br>19.1 A during 60 s (heavy duty)                                                            |   |
| Asynchronous motor control profile | Constant torque standard                                                                                                    |   |
| Jun 3, 2021                        | Libitión Schreider                                                                                                    | 1 |

Lampiran 3 Spesifikasi Inverter

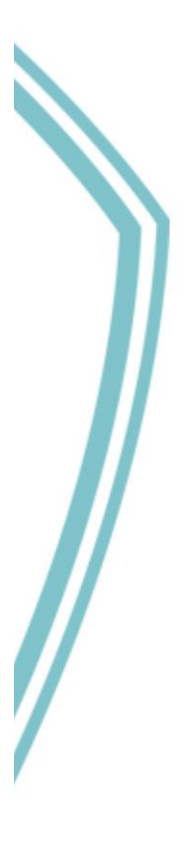

48

Green

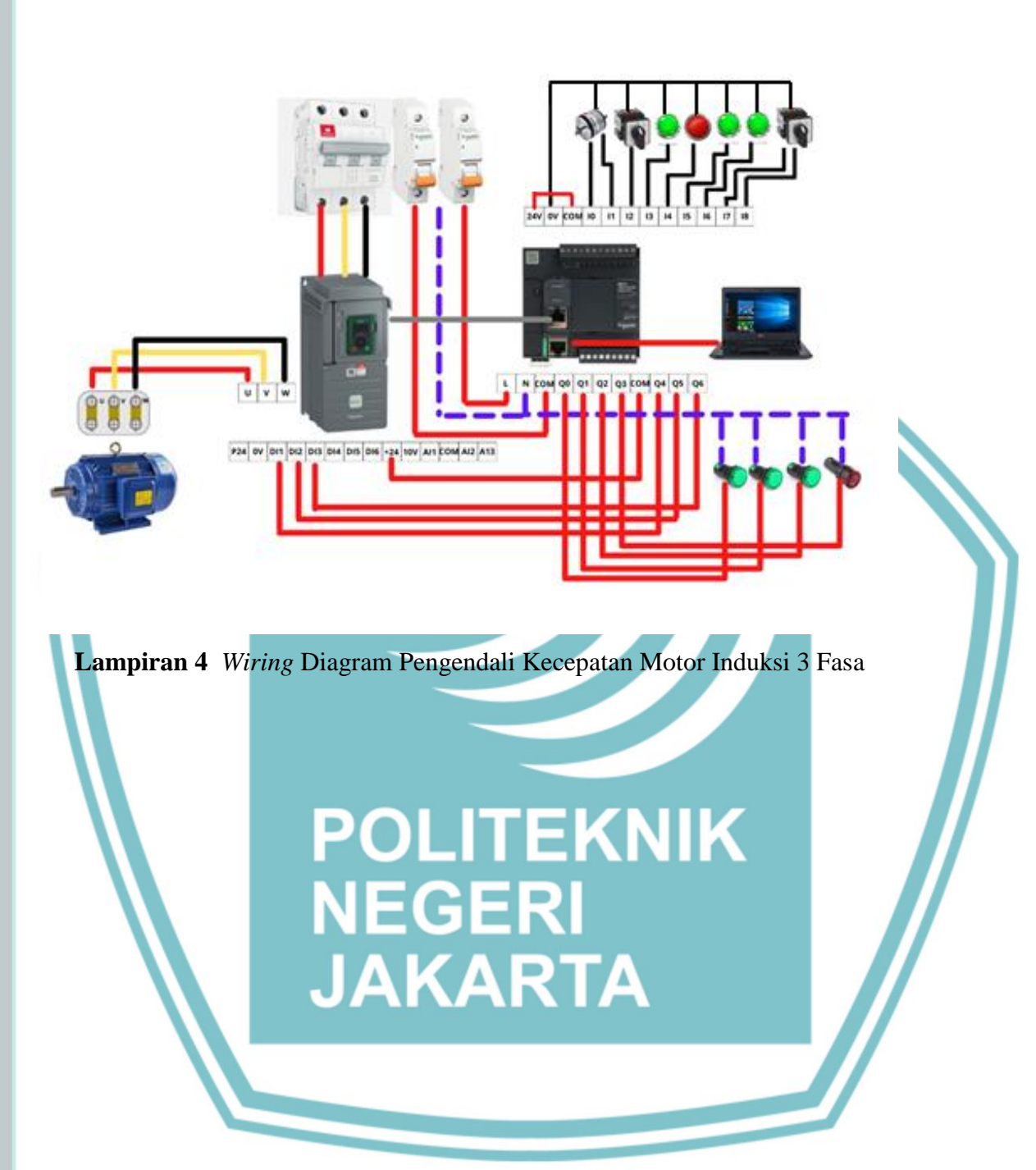

Hak Cipta :

Dilarang mengutip sebagian atau seluruh karya tulis ini tanpa mencantumkan dan menyebutkan sumber :
 Pengutipan hanya untuk kepentingan pendidikan, penelitian , penulisan karya ilmiah, penulisan laporan, penulisan kritik atau tinjauan suatu masalah.

b. Pengutipan tidak merugikan kepentingan yang wajar Politeknik Negeri Jakarta

2. Dilarang mengumumkan dan memperbanyak sebagian atau seluruh karya tulis ini dalam bentuk apapun tanpa izin Politeknik Negeri Jakarta

49

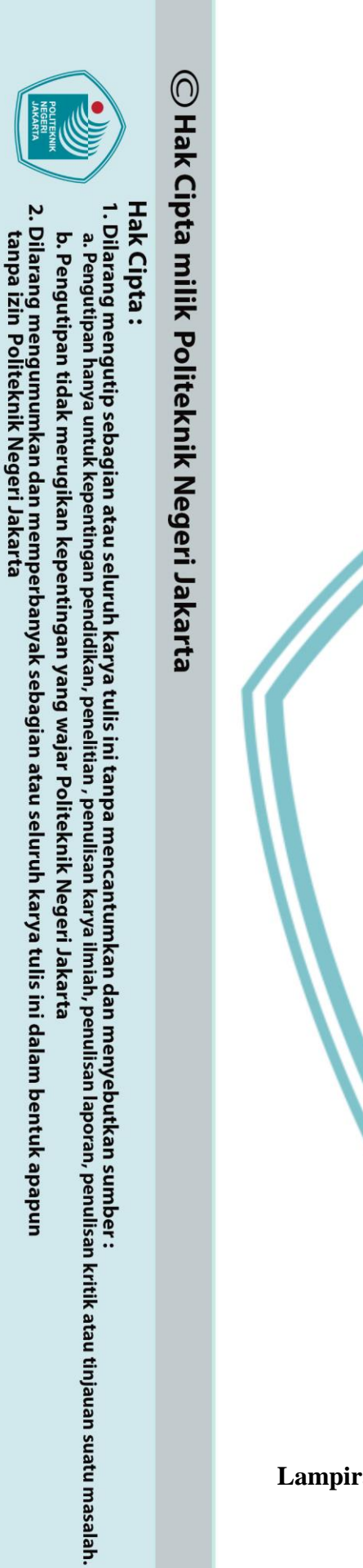

### **JOB SHEET**

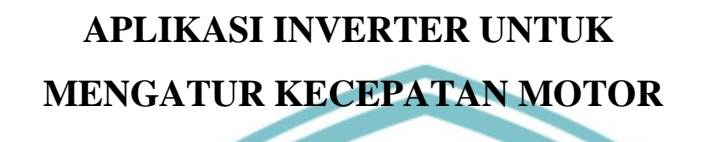

TUGAS AKHIR

POLITEKNIK NEGERI JAKARTA

PC(1803311029)EKNIK NEGERI JAKARTA

### PROGRAM STUDI TEKNIK LISTRIK

JURUSAN TEKNIK ELEKTRO

### POLITEKNIK NEGERI JAKARTA

2021

Lampiran 5 Jobsheet Aplikasi Inverter Untuk Mengatur Kecepatan Motor

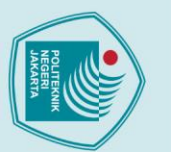

a. Pengutipan hanya untuk kepentingan pendidikan, peneliti

an , penulisan karya ilmiah, penulisan laporan, penulisan kritik atau tinjauan suatu masalah.

b. Pengutipan tidak merugikan kepentingan yang wajar Politeknik Negeri Jakarta

Dilarang mengumumkan dan memperbanyak sebagian atau seluruh karya tulis ini dalam bentuk apapun tanpa izin Politeknik Negeri Jakarta

## © Hak Cipta milik Politeknik Negeri Jakarta

### Hak Cipta : Dilarang mengutip sebagian atau seluruh karya tulis ini tanpa mencantumkan dan menyebutkan sumber :

1. Dapat mengetahui bagaimana cara mengatur parameter yang ada pada inverter untuk mengendalikan kecepatan motor sesuai ketentuan.

**JOBSHEET** 

APLIKASI

**INVERTER UNTUK** 

**MENGATUR** 

**KECEPATAN** 

MOTOR

TEKNIK

LISTRIK

2. Dapat mengetahui cara pengujian pada prototipe maupun baik mode *auto* dan *manual*, serta dapat menganalisis data yang diperoleh.

### 2. PENDAHULUAN

1. TUJUAN

POLITEKNIK

NEGERI

JAKRTA

Alat utama yang digunakan pada Sistem Aplikasi Inverter untuk Mengatur Kecepatan Motor ini yaitu *Programmable Logic Control* (PLC), *Supervisory Control And Data Acquisition* (SCADA), dan Inverter. Output dari sistem ini menggunakan Motor Induksi 3 *phase* AC 0.25kW.

Untuk mengatur kecepatan motor, penulis ingin melakukan sebuah pekerjaan yaitu membuat alat rancang bangun berupa *prototype* pengendalian kecepatan motor menggunakan SCADA dan PLC. Lalu inverter sebagai alat kontrol yang akan mengoperasikan dengan mode *auto* dan *manual*.

Untuk mengoperasikan dapat menggunakan program SCADA atau secara konvensional dengan menekan tombol yang sudah disediakan. Kecepatan diatur dengan mengubah frekuensinya. Terdapat delapan kecepatan pada *jobsheet* ini dari 15 Hz sampai dengan 50 Hz serta dapat diatur arah putarnya.

### 3. DAFTAR PERALATAN

Phase

1. Motor Induksi 3

6. Probe

5.

Kopler

Tachometer

- 2. Inverter
- 3. PLC
- 4. Kabel

| JOBSHEETPOLITEKNIK<br>NEGERI<br>JAKRTAJOBSHEET<br>APLIKASI<br>INVERTER UNTUK<br>MENGATUR<br>KECEPATAN<br>MOTOR | TEKNIK<br>LISTRIK |
|----------------------------------------------------------------------------------------------------|-------------------|
|----------------------------------------------------------------------------------------------------|-------------------|

### 4. DIAGRAM RANGKAIAN

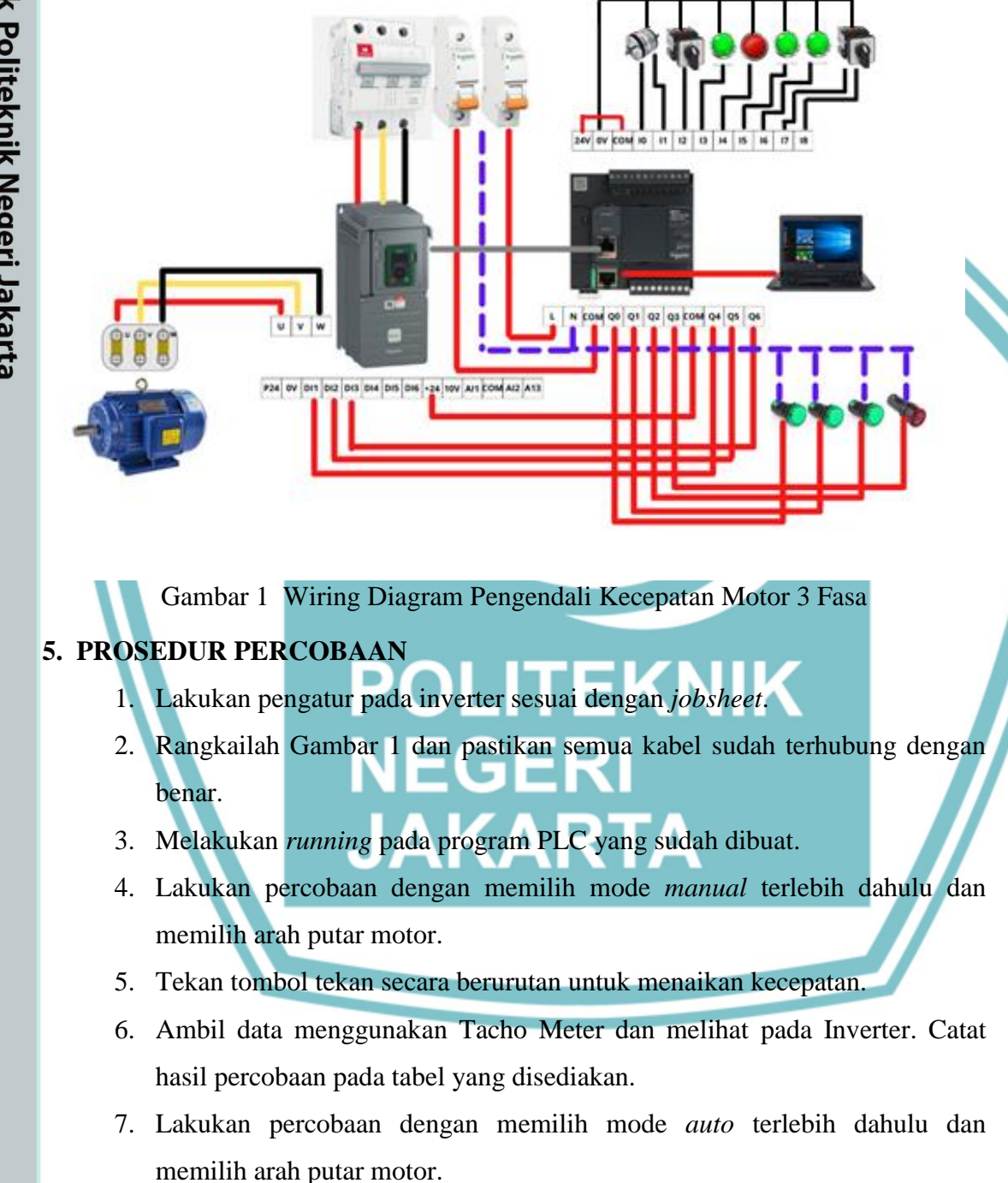

## 🔘 Hak Cipta milik Politeknik Negeri Jakarta

- Hak Cipta : Dilarang mengutip sebagian atau seluruh karya tulis ini tanpa mencantumkan dan menyebutkan sumber :
- Dilarang mengumumkan dan memperbanyak sebagian atau seluruh karya tulis ini dalam bentuk apapun tanpa izin Politeknik Negeri Jakarta b. Pengutipan tidak merugikan kepentingan yang wajar Politeknik Negeri Jakarta

a. Pengutipan hanya untuk kepentingan pendidikan, penelitian,

penulisan karya ilmiah, penulisan laporan, penulisan kritik atau tinjauan suatu masalah.

- Dilarang mengumumkan dan memperbanyak sebagian atau seluruh karya tulis ini dalam bentuk apapun tanpa izin Politeknik Negeri Jakarta

Hak Cipta :

- l. Dilarang mengutip sebagian atau seluruh karya tulis ini tanpa mencantumkan dan menyebutkan sumber : a. Pengutipan hanya untuk kepentingan pendidikan, penelitian , penulisan karya ilmiah, penulisan laporan, penulisan kritik atau tinjauan suatu masalah.

- b. Pengutipan tidak merugikan kepentingan yang wajar Politeknik Negeri Jakarta

- 🔘 Hak Cipta milik Politeknik Negeri Jakarta

### **JOBSHEET** APLIKASI POLITEKNIK **INVERTER UNTUK** NEGERI **MENGATUR JAKRTA KECEPATAN** MOTOR

8. Tekan tombol tekan sekali dan kecepatan motor akan naik secara otomatis.

TEKNIK

LISTRIK

9. Ambil data menggunakan Tacho Meter dan melihat pada Inverter, kemudian catat data pada tabel.

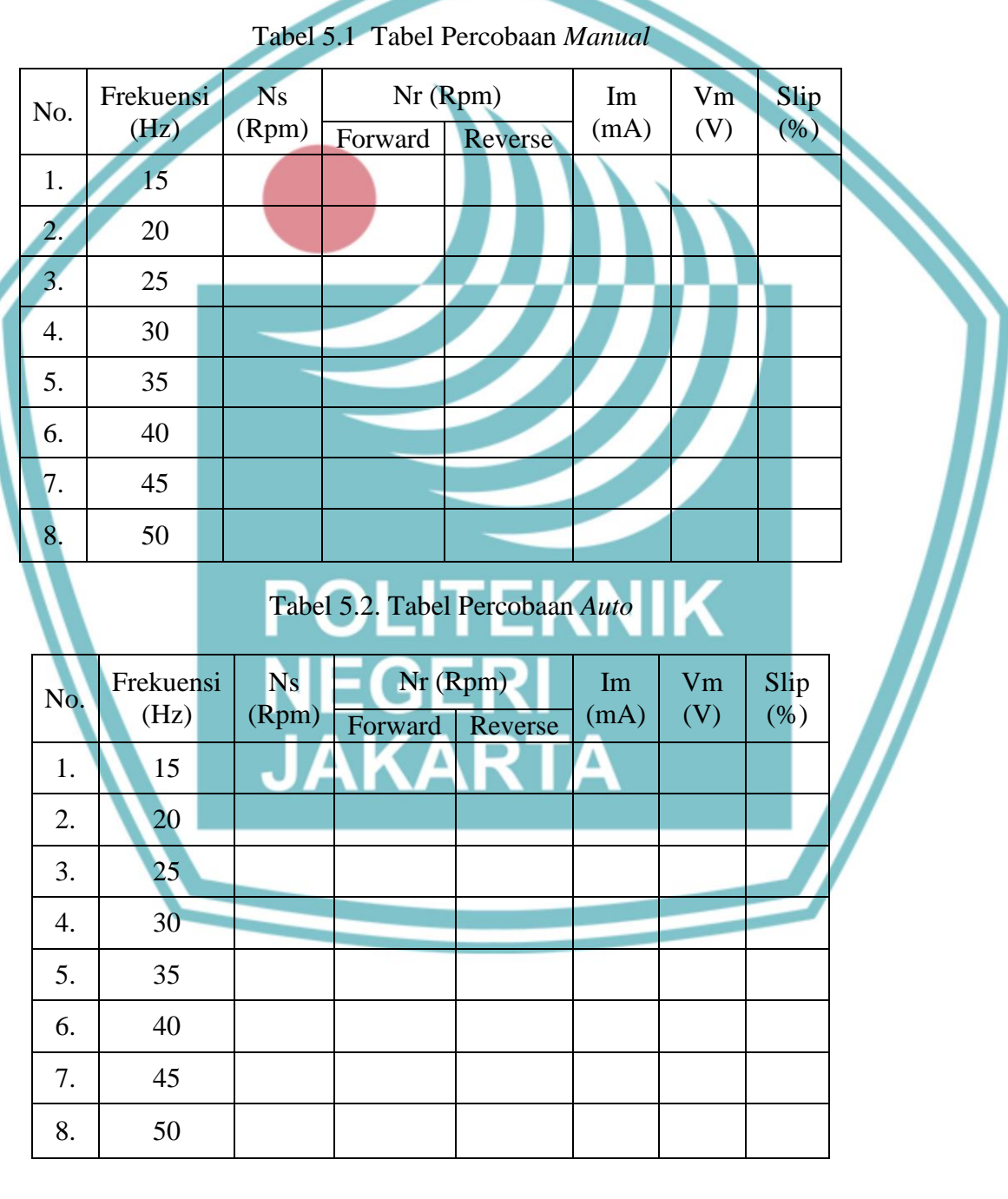

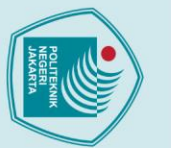

6.

2.

3.

POLITEKNIK

**NEGERI** 

**JAKRTA** 

**TUGAS DAN PERTAYAAN** 

1. Hitung Slip motor pada semua frekuensi.

Kenapa Slip pada motor berbeda-beda.

4. Lakukan Analisis data dan kesimpulan.

**JOBSHEET** 

**APLIKASI** 

**INVERTER UNTUK** 

**MENGATUR** 

**KECEPATAN** MOTOR

POLITEKNIK

NEGERI JAKARTA

54

Apa pengaruh perubahan frekuensi terhadap data pengujian.

TEKNIK

**LISTRIK** 

### Hak Cipta :

- . Dilarang mengutip sebagian atau seluruh karya tulis ini tanpa mencantumkan dan menyebutkan sumber : a. Pengutipan hanya untuk kepentingan pendidikan, penelitian , penulisan karya ilmiah, penulisan laporan, penulisan kritik atau tinjauan suatu masalah.

- Dilarang mengumumkan dan memperbanyak sebagian atau seluruh karya tulis ini dalam bentuk apapun tanpa izin Politeknik Negeri Jakarta

  - b. Pengutipan tidak merugikan kepentingan yang wajar Politeknik Negeri Jakarta

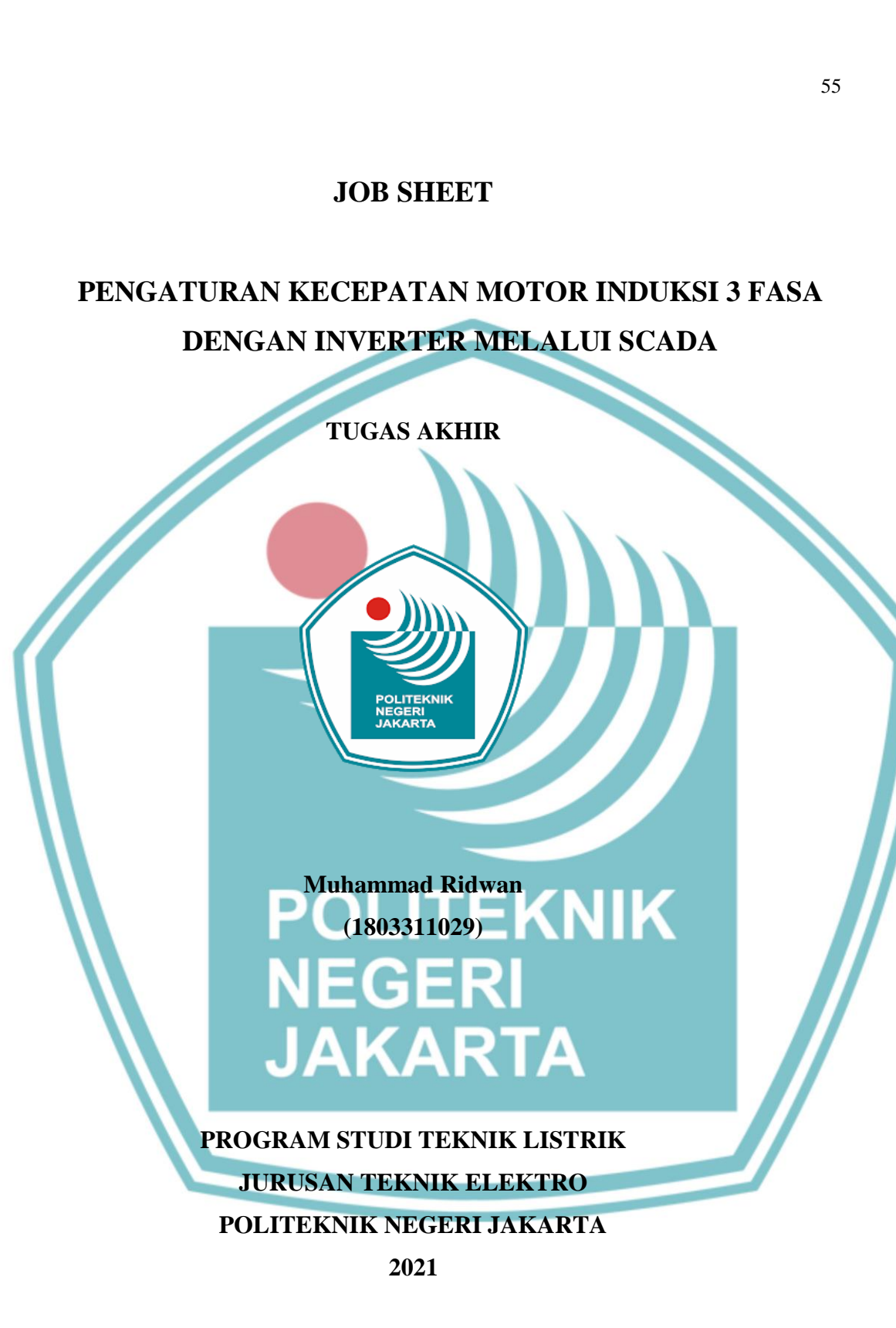

Lampiran 6 Jobsheet Pengaturan Kecepatan Motor Induksi 3 Fasa Dengan Inverter Melalui SCADA

🔘 Hak Cipta milik Politeknik Negeri Jakarta

Hak Cipta :

Dilarang mengutip sebagian atau seluruh karya tulis ini tanpa mencantumkan dan menyebutkan sumber : a. Pengutipan hanya untuk kepentingan pendidikan, penelitian , penulisan karya ilmiah, penulisan laporan, penulisan kritik atau tinjauan suatu masalah.

Dilarang mengumumkan dan memperbanyak sebagian atau seluruh karya tulis ini dalam bentuk apapun b. Pengutipan tidak merugikan kepentingan yang wajar Politeknik Negeri Jakarta

tanpa izin Politeknik Negeri Jakarta

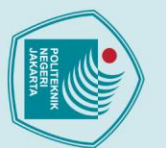

### Hak Cipta :

- a. Pengutipan hanya untuk kepentingan pendidikan, penelitian , penulisan karya ilmiah, penulisan laporan, penulisan kritik atau tinjauan suatu masalah.
- b. Pengutipan tidak merugikan kepentingan yang wajar Politeknik Negeri Jakarta
- Dilarang mengumumkan dan memperbanyak sebagian atau seluruh karya tulis ini dalam bentuk apapun tanpa izin Politeknik Negeri Jakarta
- . Dilarang mengutip sebagian atau seluruh karya tulis ini tanpa mencantumkan dan menyebutkan sumber :

Kabel

**JOBSHEET** PENGATURAN **KECEPATAN MOTOR INDUKSI 3 FASA DENGAN INVERTER** MELALUI SCADA

1. Dapat mendesain dan membuat *variable tags* yang digunakan untuk kontrol

plant pengendali kecepatan motor induksi melalui software SCADA Vijeo

### TEKNIK **LISTRIK**

### 2. Dapat mengoperasikan *plant* kecepatan motor induksi melalui SCADA Vijeo

POLITEKNIK

**NEGERI** 

**JAKRTA** 

Citect baik mode auto dan manual.

### 2. PENDAHULUAN

Citect

1. TUJUAN

Vijeo Citect adalah salah satu software yang digunakan dalam pembuatan pemrograman, dan pengaplikasian software SCADA. Vijeo Citect dapat diaplikasikan untuk menangani berbagai macam kasus di industri, seperti pengolahan air limbah, produksi makanan dan minuman, pertambangan, perakitan mobil, metal *casting*, transportasi, *aerospace*, sistem pertahanan, keamanan, dan lain – lain. Software ini digunakan sebagai salah satu media untuk mengatur jalannya suatu plant pada sebuah industri yang dapat dikontrol secara terpusat

Untuk mengoperasikan plant ini dapat menggunakan program SCADA atau secara konvensional dengan menekan tombol yang sudah disediakan. Kecepatan diatur dengan mengubah frekuensinya. Terdapat delapan kecepatan pada *jobsheet* ini dari 15 Hz sampai dengan 50 Hz serta dapat diatur arah putarnya.

### **3. DAFTAR PERALATAN**

- 1. Motor Induksi 3
- 6. Probe

5.

Phase Inverter

Kopler

Tachometer

8. PC / Laptop

- 3. PLC 4.

2.

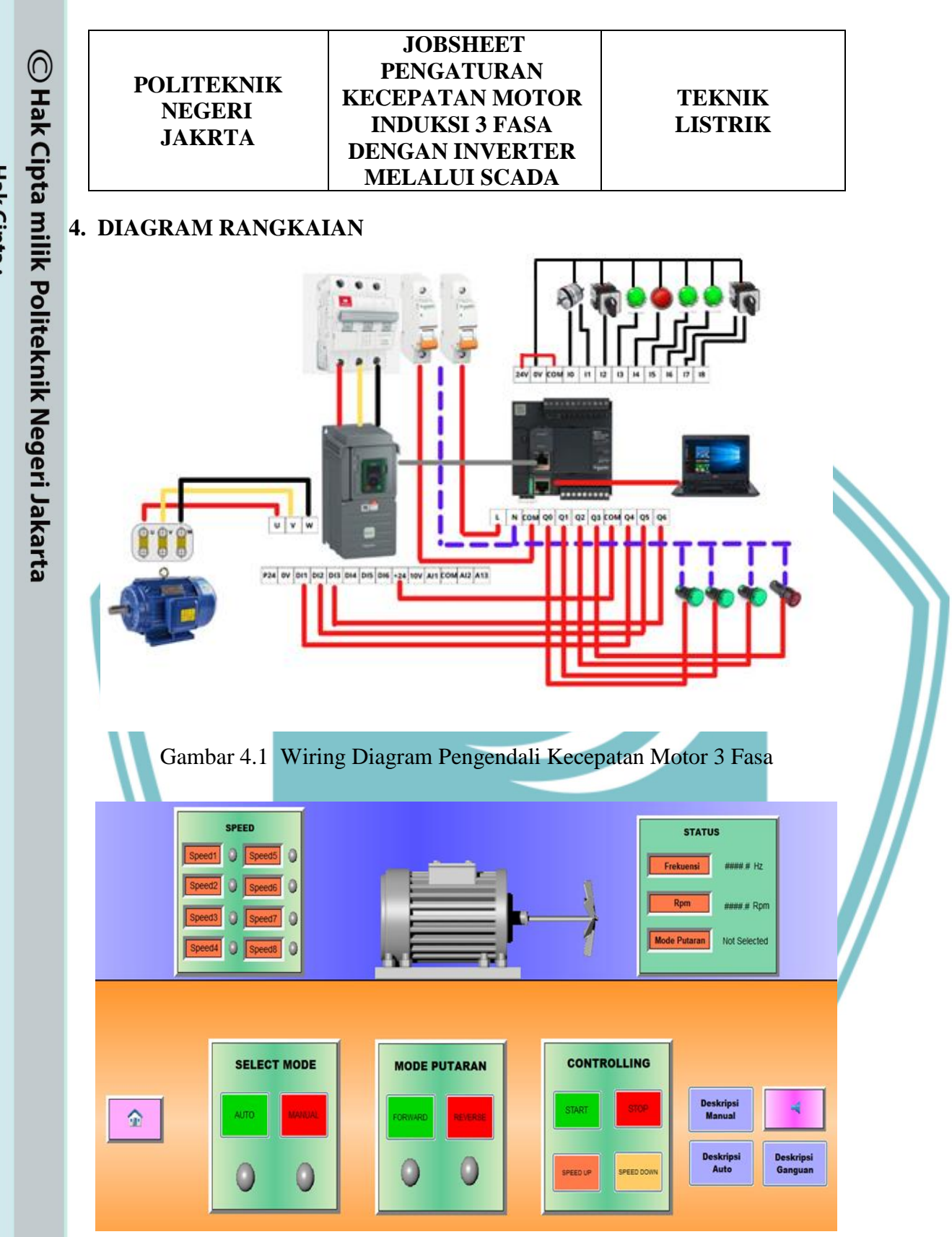

Gambar 4.2 Design Plant Pengendali Kecepatan Motor 3 Fasa

Hak Cipta :

l. Dilarang mengutip sebagian atau seluruh karya tulis ini tanpa mencantumkan dan menyebutkan sumber : a. Pengutipan hanya untuk kepentingan pendidikan, penelitian , penulisan karya ilmiah, penulisan laporan, penulisan kritik atau tinjauan suatu masalah.

b. Pengutipan tidak merugikan kepentingan yang wajar Politeknik Negeri Jakarta

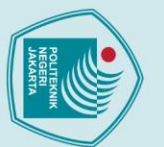

Hak Cipta :

- a. Pengutipan hanya untuk kepentingan pendidikan, penelitian, penulisan karya ilmiah, penulisan laporan, penulisan kritik atau tinjauan suatu masalah.
- b. Pengutipan tidak merugikan kepentingan yang wajar Politeknik Negeri Jakarta
- Dilarang mengumumkan dan memperbanyak sebagian atau seluruh karya tulis ini dalam bentuk apapun tanpa izin Politeknik Negeri Jakarta

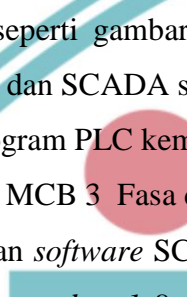

### **JOBSHEET** PENGATURAN **KECEPATAN MOTOR INDUKSI 3 FASA DENGAN INVERTER** MELALUI SCADA

### TEKNIK **LISTRIK**

Membuat desain seperti gambar 2. a.

POLITEKNIK

**NEGERI** 

**JAKRTA** 

5. PROSEDUR PERCOBAAN

- b. Memasukan variable tags yang sudah dibuat dan animasi yang digunakan pada setiap objek.
- c. Merangkai seperti gambar 1 dan memastikan komunikasi antara Inverter dengan PLC dan SCADA sudah terhubung dengan kabel Modbus RS485.
- d. Running Program PLC kemudian running program SCADA.
- Menyalakan MCB 3 Fasa dan MCB 1 Fasa. e.
- f. Pada tampilan software SCADA terdapat tombol start, stop, reset, forward, reverse, dan speed up 1-8.
- Selector switch untuk forward dan reverse digunakan untuk mengatur arah motor dan selector switch untuk pemilihan mode auto dan manual. Jika berada pada posisi auto maka dengan menekan tombol start, PLC akan memerintahkan langsung agar sistem bekerja. Pada mode auto, setiap 2 detik akan menuju ke speed selanjutnya hingga mencapai speed maksimal. Tombol speed down bisa ditekan saat berada pada setiap speed yang otomatis turun setiap 3 detik.
- Sementara untuk posisi manual, menekan tombol speed up 1-8 secara h. berurutan. frekuensi akan bertambah sebanyak 8 kali dengan kecepatan yang berbeda.

### **JOBSHEET** PENGATURAN POLITEKNIK **KECEPATAN MOTOR TEKNIK NEGERI** LISTRIK **INDUKSI 3 FASA** JAKRTA **DENGAN INVERTER MELALUI SCADA**

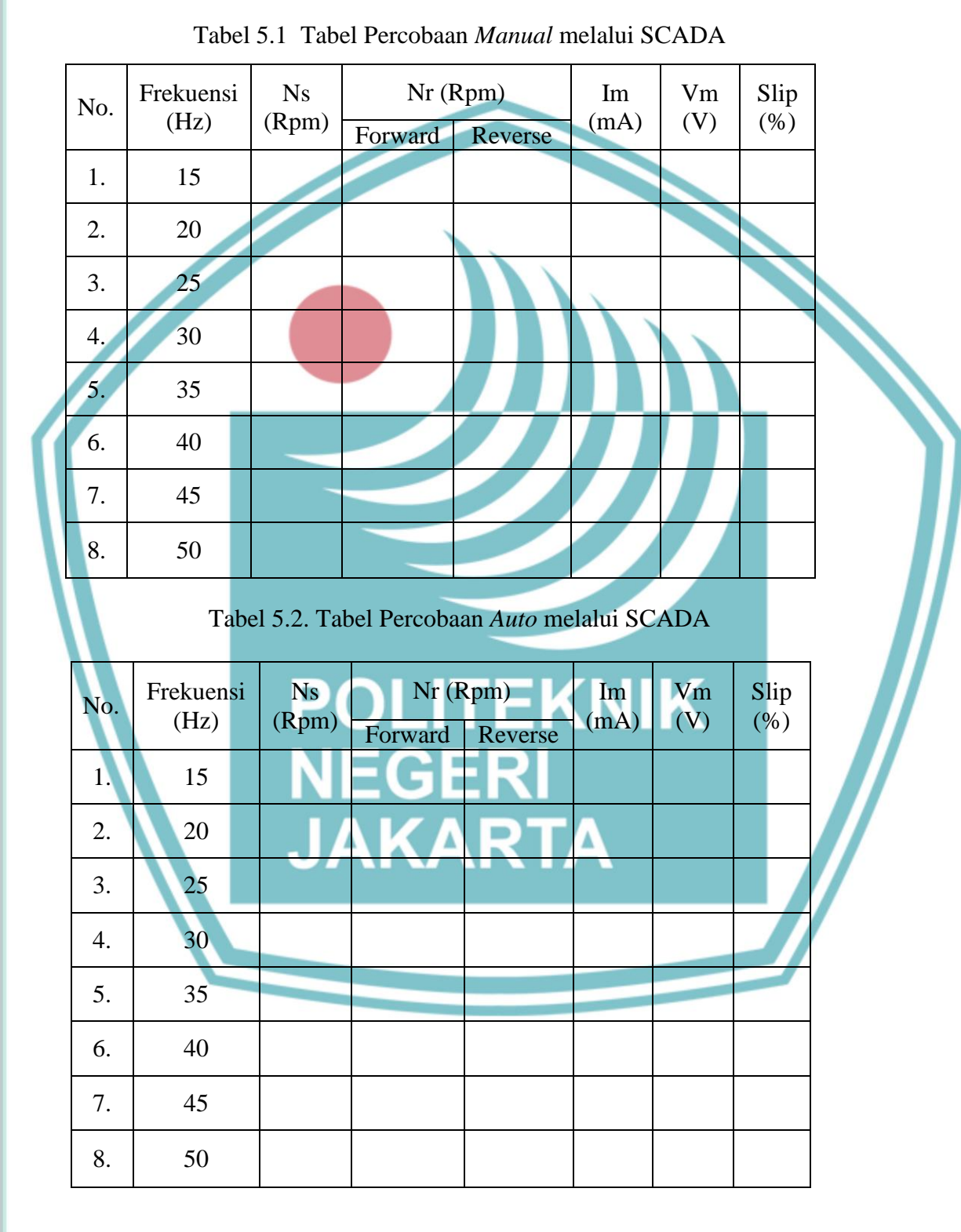

## 🔘 Hak Cipta milik Politeknik Negeri Jakarta

Hak Cipta :

1. Dilarang mengutip sebagian atau seluruh karya tulis ini tanpa mencantumkan dan menyebutkan sumber : a. Pengutipan hanya untuk kepentingan pendidikan, penelitian , penulisan karya ilmiah, penulisan laporan, penulisan kritik atau tinjauan suatu masalah.

- b. Pengutipan tidak merugikan kepentingan yang wajar Politeknik Negeri Jakarta
- Dilarang mengumumkan dan memperbanyak sebagian atau seluruh karya tulis ini dalam bentuk apapun tanpa izin Politeknik Negeri Jakarta

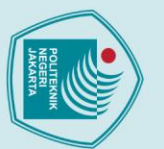

3.

POLITEKNIK

**NEGERI** 

JAKRTA

6. TUGAS DAN PERTAYAAN

1. Hitung Slip motor pada semua frekuensi.

2. Mengapa Slip pada motor berbeda-beda.

4. Lakukan Analisis data dan kesimpulan.

**JOBSHEET** 

PENGATURAN

**KECEPATAN MOTOR** 

**INDUKSI 3 FASA** 

**DENGAN INVERTER** 

**MELALUI SCADA** 

POLITEKNIK

NEGERI JAKARTA

60

Apa pengaruh perubahan frekuensi terhadap data pengujian.

**TEKNIK** 

LISTRIK

Hak Cipta :

. Dilarang mengutip sebagian atau seluruh karya tulis ini tanpa mencantumkan dan menyebutkan sumber :

- a. Pengutipan hanya untuk kepentingan pendidikan, penelitian, penulisan karya ilmiah, penulisan laporan, penulisan kritik atau tinjauan suatu masalah.

- Dilarang mengumumkan dan memperbanyak sebagian atau seluruh karya tulis ini dalam bentuk apapun tanpa izin Politeknik Negeri Jakarta

  - b. Pengutipan tidak merugikan kepentingan yang wajar Politeknik Negeri Jakarta

### **JOB SHEET**

Sistem Kontrol Berbasis PLC Pada Modul Pengatur dan

**Pemantau Kecepatan Motor** 

TUGAS AKHIR

POLITEKNIK NEGERI JAKARTA

NEGE<u>RI</u> JAKARTA

Muhammad Ridwan (1803311029)

### PROGRAM STUDI TEKNIK LISTRIK

JURUSAN TEKNIK ELEKTRO

POLITEKNIK NEGERI JAKARTA

2021

## 🔘 Hak Cipta milik Politeknik Negeri Jakarta

Hak Cipta :

. Dilarang mengutip sebagian atau seluruh karya tulis ini tanpa mencantumkan dan menyebutkan sumber : a. Pengutipan hanya untuk kepentingan pendidikan, penelitian , penulisan karya ilmiah, penulisan laporan, penulisan kritik atau tinjauan suatu masalah. b. Pengutipan tidak merugikan kepentingan yang wajar Politeknik Negeri Jakarta

Dilarang mengumumkan dan memperbanyak sebagian atau seluruh karya tulis ini dalam bentuk apapun tanpa izin Politeknik Negeri Jakarta

61

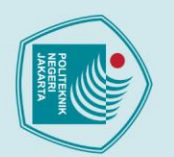

POLITEKNIK

**NEGERI** 

JAKRTA

1. TUJUAN

2. PENDAHULUAN

2.

### lak Cipta :

- . Dilarang mengutip sebagian atau seluruh karya tulis ini tanpa mencantumkan dan menyebutkan sumber :
- a. Pengutipan hanya untuk kepentingan pendidikan, penelitian, penulisan karya ilmiah, penulisan laporan, penulisan kritik atau tinjauan suatu masalah.
- b. Pengutipan tidak merugikan kepentingan yang wajar Politeknik Negeri Jakarta

Dilarang mengumumkan dan memperbanyak sebagian atau seluruh karya tulis ini dalam bentuk apapun tanpa izin Politeknik Negeri Jakarta

### **JOBSHEET** Sistem Kontrol Berbasis **PLC Pada Modul** Pengatur dan Pemantau **Kecepatan Motor**

Menghubungkan PLC dengan inverter menggunakan modbus.

Motor induksi 3 fasa banyak digunakan sebagai penggerak dalam proses

industri seperti pada conveyor, blower, elevator, dan lainnya. Penggunaan motor

induksi 3 fasa memiliki banyak keuntungan diantaranya harga yang relatif murah,

perawatan yang mudah, dan konstruksi yang sederhana. Salah satu kerugian dari

penggunaan motor induksi yaitu motor berputar pada kecepatan konstan dan berubah

berdasarkan torsi beban yang digunakan. Salah satu cara untuk mengendalikan

kecepatan putaran pada motor induksi 3 fasa yaitu dengan mengubah kutub motor

atau dengan mengubah nilai frekuensi dan tegangan keluaran ke motor menggunakan

disebut slip. Bertambahnya beban, akan memperbesar kopel motor yang oleh

karenanya akan memperbesar pula arus induksi pada rotor, sehingga slip antara

medan putar stator dan putaran rotor pun akan bertambah besar. Jadi, bila beban

motor bertambah, putaran rotor cenderung menurun. Untuk menghitung besar slip

Pada motor induksi terdapat perbedaan putaran relatif antara stator dan rotor

3. Mengukur kecepatan putar motor dengan rotary encoder.

1. Membuat instalasi motor listrik dengan inverter.

4. Menentukan slip yang terjadi pada motor.

5. Mengetahui karakteristik motor induksi.

inverter/Variable Speed Drive (VSD).

dapat digunakan rumus :

 $Ns = \frac{120.f}{n}$ 

### TEKNIK LISTRIK

-x100%

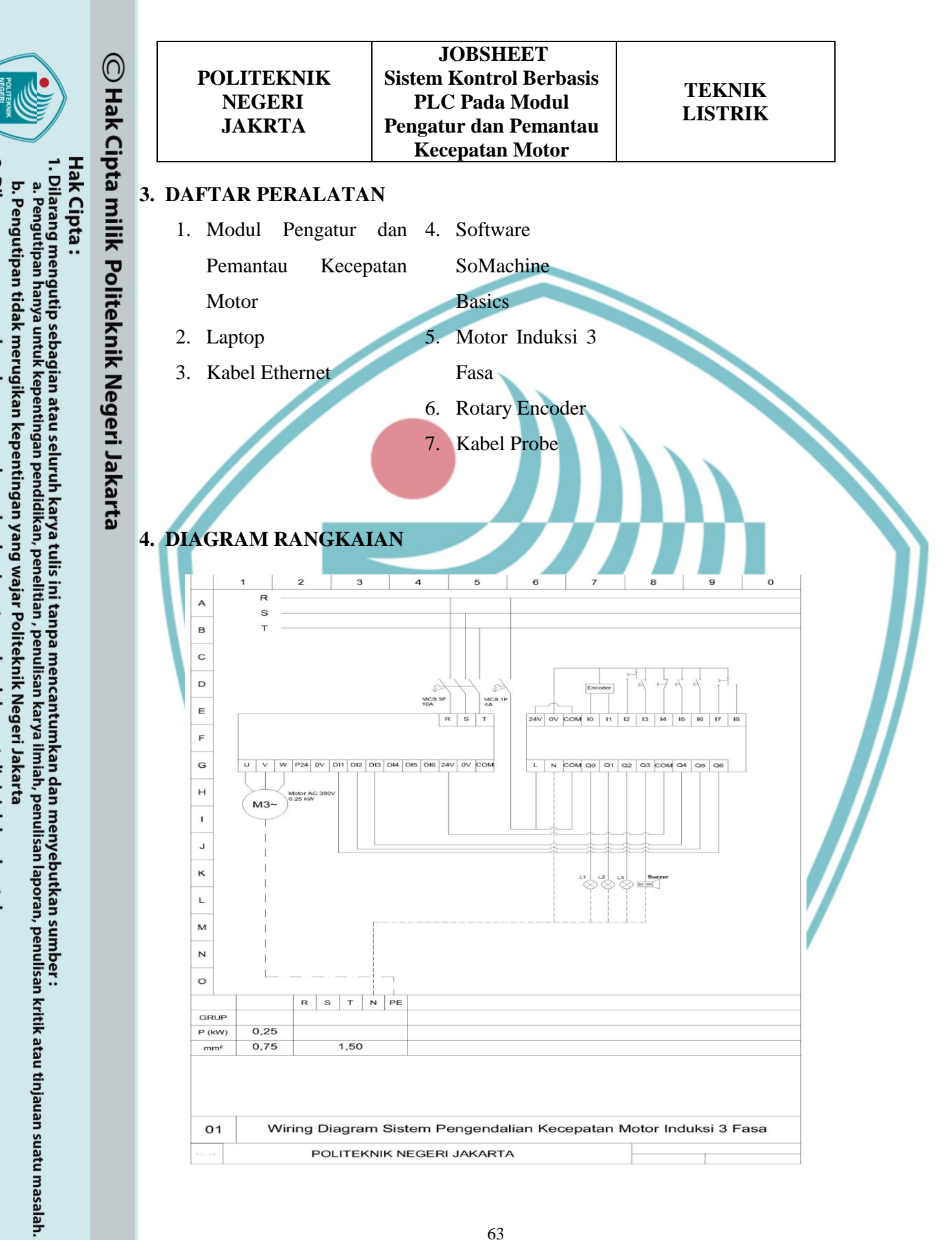

63

Dilarang mengumumkan dan memperbanyak sebagian atau seluruh karya tulis ini dalam bentuk apapun tanpa izin Politeknik Negeri Jakarta

JOBSHEETPOLITEKNIKSistem Kontrol BerbasisNEGERIPLC Pada ModulJAKRTAPengatur dan PemantauKecepatan Motor

### 5. Alamat Input/Output PLC

Table 1. Alamat Input PLC

| Input |                            |        |                                                           |  |  |
|-------|----------------------------|--------|-----------------------------------------------------------|--|--|
| No    | Nama                       | Alamat | Fungsi                                                    |  |  |
| 1     | Encoder A                  | %I0.0  | Mengirim input pulsa ke PLC                               |  |  |
| 2     | Encoder B                  | %IO.1  | Menghitung <i>input</i> pulsa<br>berdasarkan arah putaran |  |  |
| 3     | SS_A/M                     | %I0.2  | Mengaktifkan mode auto                                    |  |  |
| 4     | PB_Start                   | %I0.3  | Menjalankan system                                        |  |  |
| 5     | PB_Stop                    | %I0.4  | Menghentikan system                                       |  |  |
| 6     | PB_SpeedUp                 | %10.5  | Menaikkan kecepatan putar motor                           |  |  |
| 7     | PB_SpeedDown               | %I0.6  | Menurunkan kecepatan putar motor                          |  |  |
| 8     | SS_Forward                 | %I0.7  | Mengaktifkan arah putaran forward                         |  |  |
| 9     | SS_Reverse                 | %10.8  | Mengaktifkan arah putaran <i>reverse</i>                  |  |  |
|       | Table 2. Alamat Output PLC |        |                                                           |  |  |
|       | Output                     |        |                                                           |  |  |

|    |                   | Output |                                                           |
|----|-------------------|--------|-----------------------------------------------------------|
| No | Nama P(           | Alamat | Fungsi                                                    |
| 1  | Indikator Auto    | %Q0.0  | Sebagai indikasi sistem dalam mode auto.                  |
| 2  | Indikator Forward | %Q0.1  | Sebagai indikasi motor berputar arah <i>forward</i>       |
| 3  | Indikator Reverse | %Q0.2  | Sebagai indikasi motor berputar arah <i>reverse</i>       |
| 4  | Buzzer            | %Q0.4  | Sebagai indikasi terjadi gangguan pada sistem             |
| 5  | DI4               | %Q0.5  | Mengatur kecepatan motor dengan input DI4 <i>Inverter</i> |
| 6  | DI5               | %Q0.6  | Mengatur kecepatan motor dengan input DI5 <i>Inverter</i> |
| 7  | DI6               | %Q0.7  | Mengatur kecepatan motor dengan input DI6 <i>Inverter</i> |

## 🔘 Hak Cipta milik Politeknik Negeri Jakarta

Hak Cipta : 1. Dilarang m

1. Dilarang mengutip sebagian atau seluruh karya tulis ini tanpa mencantumkan dan menyebutkan sumber : a. Pengutipan hanya untuk kepentingan pendidikan, penelitian , penulisan karya ilmiah, penulisan laporan, penulisan kritik atau tinjauan suatu masalah.

b. Pengutipan tidak merugikan kepentingan yang wajar Politeknik Negeri Jakarta

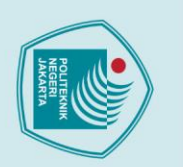

O Hak C geri Jakarta

Dilarang mengutip sebagian atau seluruh karya tulis ini tanpa mencantumkan dan menyebutkan sumber : a. Pengutipan hanya untuk kepentingan pendidikan, penelitian , penulisan karya ilmiah, penulisan laporan, penulisan kritik atau tinjauan suatu masalah.

- b. Pengutipan tidak merugikan kepentingan yang wajar Politeknik Negeri Jakarta
- Dilarang mengumumkan dan memperbanyak sebagian atau seluruh karya tulis ini dalam bentuk apapun tanpa izin Politeknik Negeri Jakarta

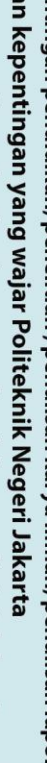

| Hak<br>1. Di | pta  |
|--------------|------|
| Cipt         | mil  |
| ig me        | İ    |
| ngut         | olit |
| ip se        | tekr |
| bagii        | nik  |
| an a         | Ne   |

| POLITEKNIK<br>NEGERI<br>JAKRTA | JOBSHEET<br>Sistem Kontrol Berbasis<br>PLC Pada Modul<br>Pengatur dan Pemantau<br>Kecepatan Motor | TEKNIK<br>LISTRIK |
|--------------------------------|---------------------------------------------------------------------------------------------------|-------------------|
|--------------------------------|---------------------------------------------------------------------------------------------------|-------------------|

### 6. Langkah Percobaan

- 1. Buatlah diagram rangkaian seperti gambar di atas, lalu nyalakan sumber tegangan.
- 2. Hubungkan terminal modbus *inverter* dengan terminal modbus serial (SL1) PLC menggunakan kabel ethernet.
- 3. Buka software SoMachine Basics, lalu pilih tipe PLC yang digunakan pada jendela configuration seperti pada gambar di bawah ini.

| Properties .                                                                                                    | Configuration                                                                                                    | Programming                                                                                                    | 😣 Display                                                    |                              |                                                                                                    |  |
|----------------------------------------------------------------------------------------------------|----------------------------------------------------------------------------------------------------|----------------------------------------------------------------------------------------------------|--------------------------------------------------------------|------------------------------|----------------------------------------------------------------------------------------------------|--|
| <ul> <li>Messages</li> <li>MyController (M2210E16R)</li> <li>Digital outputs</li> <li>Digital outputs</li> <li>Analog inputs</li> <li>Analog inputs</li> <li>Big Boes</li> <li>EH1</li> <li>Modbus TCP</li> <li>EtherNet/IP adapter</li> <li>Still (Serial line)</li> <li>Modbus</li> </ul> | Q       Q       P         Image: Constraint of the second second se | ice description<br>12CEUSR (screw)<br>12LEUSR (screw)<br>ital inputs, 7 relay outputs (2 A),<br>coller with removable terminal bi | 2 analog inputs, 1 serial line port, 1 Ethernet po<br>locks. | rt, 100-240 Vac power supply | <ul> <li>M221 Logic Controllers</li> <li>Reference Power supply</li> <li>TM221C24R Power supply</li> <li>TM221C24T 24 Vdc</li> <li>TM221C24T 24 Vdc</li> <li>TM221C24U 24 Vdc</li> <li>TM221C4U 24 Vdc</li> <li>TM221C4U 24 Vdc</li> <li>TM221C4U 24 Vdc</li> <li>TM221C4I 24 Vdc</li> <li>TM221C4I 24 Vdc</li> <li>TM221C4I 24 Vdc</li> <li>TM221C4I 24 Vdc</li> <li>TM221C4I 24 Vdc</li> <li>TM221C4I 24 Vdc</li> <li>TM221C4I 24 Vdc</li> <li>TM221C4I 24 Vdc</li> <li>TM221C4I 24 Vdc</li> <li>TM221C4I 24 Vdc</li> <li>TM221C4I 24 Vdc</li> <li>TM221C4I 24 Vdc</li> <li>TM221C4I 24 Vdc</li> <li>TM2 Analog I/O Modules</li> <li>TM2 Analog I/O Modules</li> <li>TM2</li></ul> |  |

4. Pada jendela configuration, pilih opsi SL1 (Serial Line) selanjutnya pilih protocol Modbus Serial IOScanner, lalu Apply. Ketika protocol Modbus Serial IOScanner terpilih, akan muncul opsi dari protocol tersebut.

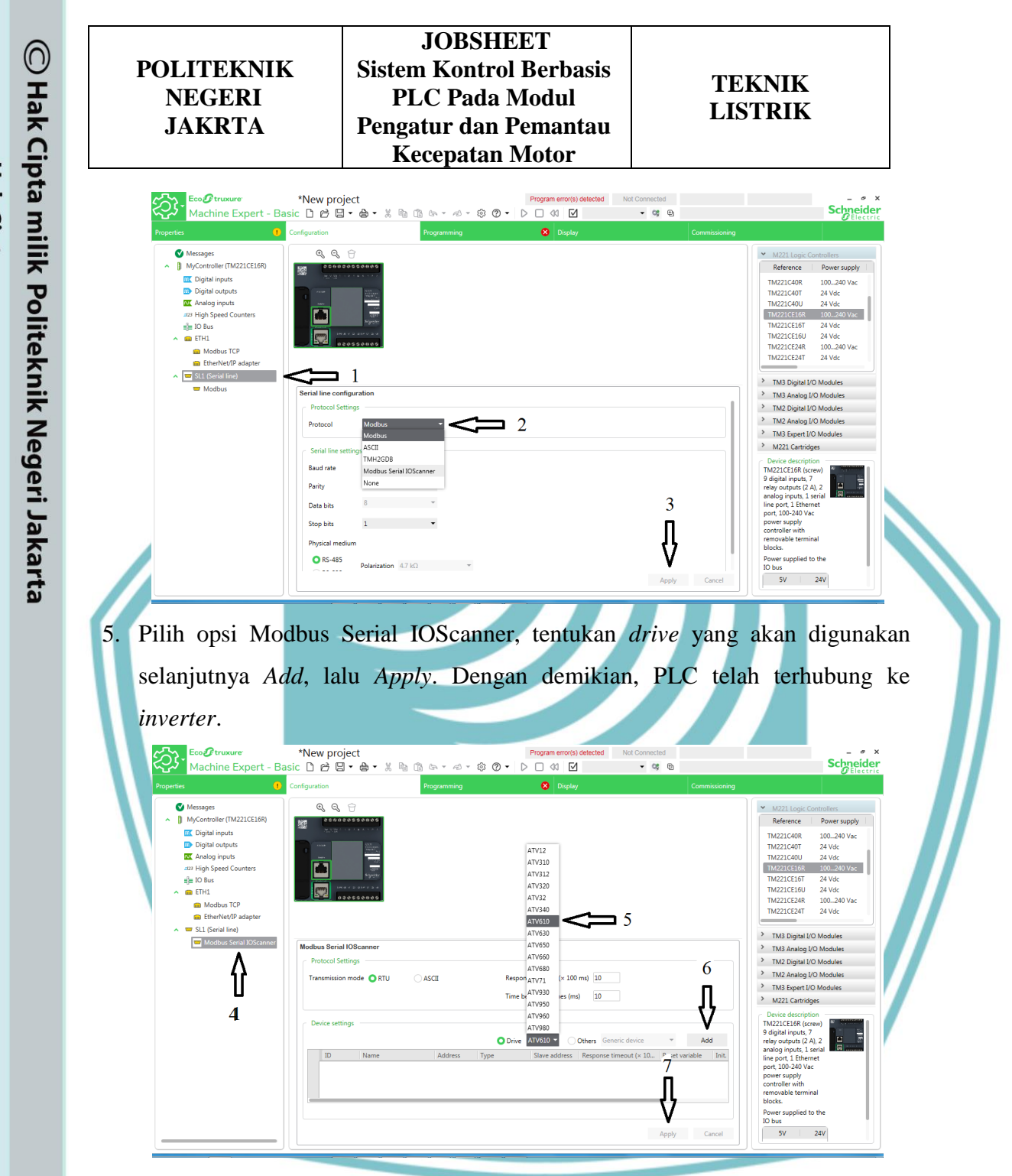

6. Pada jendela configuration, pilih opsi High Speed Counters selanjutnya pada bagian %HSC0 pilih ikon "...". Setelah ikon "..." terpilih, akan muncul jendela High Speed Counter Assistant %HSC0.

- Hak Cipta :
- I. Dilarang mengutip sebagian atau seluruh karya tulis ini tanpa mencantumkan dan menyebutkan sumber : a. Pengutipan hanya untuk kepentingan pendidikan, penelitian , penulisan karya ilmiah, penulisan laporan, penulisan kritik atau tinjauan suatu masalah.
- 9 . Pengutipan tidak merugikan kepentingan yang wajar Politeknik Negeri Jakarta

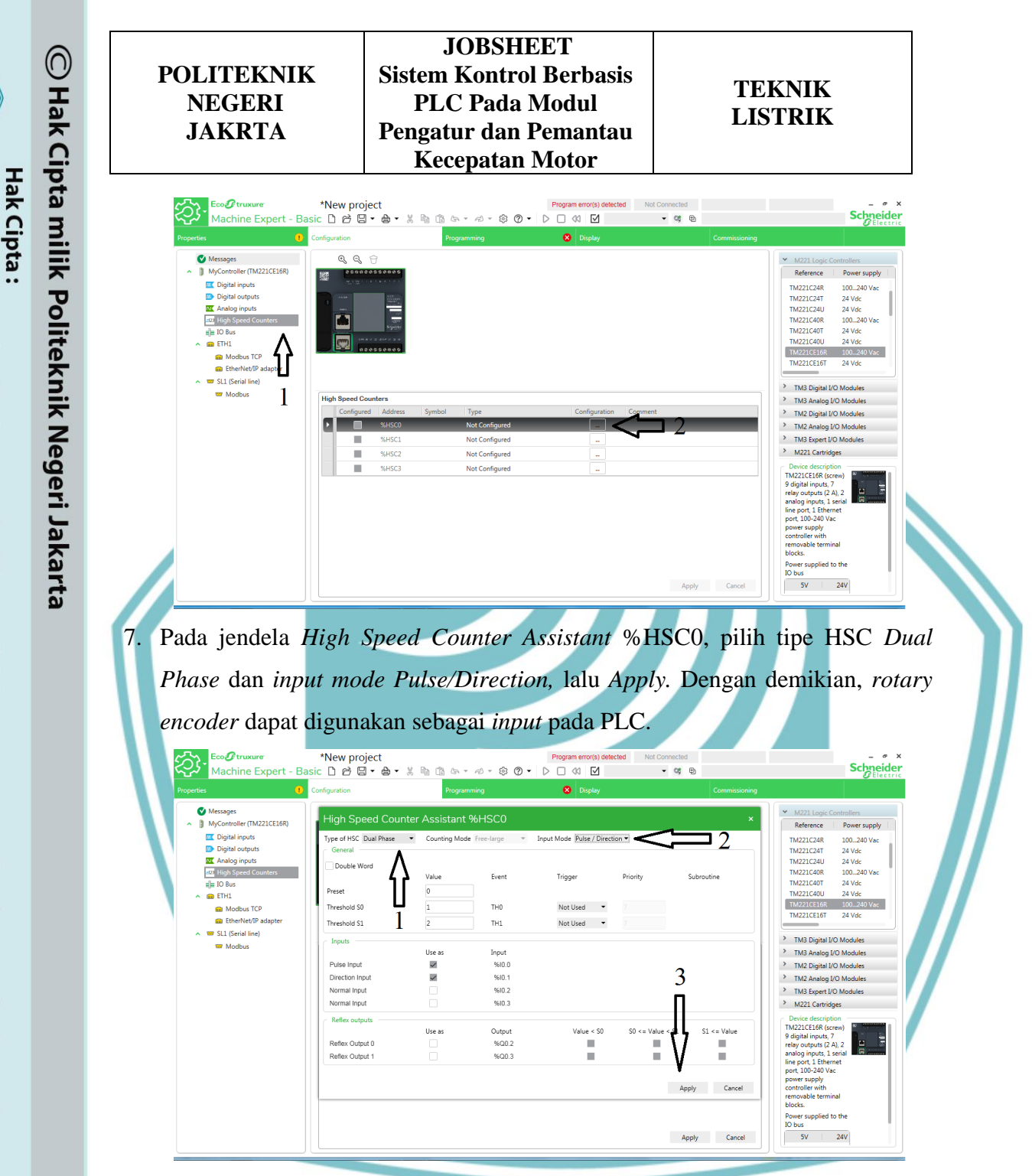

- 8. Buat program PLC dengan deskripsi kerja sebagai berikut :
  - A. Mode Auto

I. Dilarang mengutip sebagian atau seluruh karya tulis ini tanpa mencantumkan dan menyebutkan sumber : a. Pengutipan hanya untuk kepentingan pendidikan, penelitian , penulisan karya ilmiah, penulisan laporan, penulisan kritik atau tinjauan suatu masalah.

Dilarang mengumumkan dan memperbanyak sebagian atau seluruh karya tulis ini dalam bentuk apapun tanpa izin Politeknik Negeri Jakarta

. Pengutipan tidak merugikan kepentingan yang wajar Politeknik Negeri Jakarta

9

- Atur selector switch ke posisi auto.
- Tentukan arah putaran motor dengan mengatur selector switch F/R.

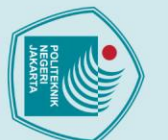

b. Pengutipan tidak merugikan kepentingan yang wajar Politeknik Negeri Jakarta

2. Dilarang mengumumkan dan memperbanyak sebagian atau seluruh karya tulis ini dalam bentuk apapun tanpa izin Politeknik Negeri Jakarta

🔘 Hak Cipta milik Politeknik Negeri Jakarta Hak Cipta : Dilarang mengutip sebagian atau seluruh karya tulis ini tanpa mencantumkan dan menyebutkan sumber :

 Pengutipan hanya untuk kepentingan pendidikan, penelitian , penulisan karya ilmiah, penulisan laporan, penulisan kritik atau tinjauan suatu masalah.

| POLITEKNIK<br>NEGERI<br>JAKRTA                                                                                                    | JOBSHEET<br>Sistem Kontrol Berbasis<br>PLC Pada Modul<br>Pengatur dan Pemantau<br>Kecepatan Motor                                                                                                    | TEKNIK<br>LISTRIK                                                                                                    |                                                      |
|----------------------------------------------------------------------------------------------------|----------------------------------------------------------------------------------------------------|----------------------------------------------------------------------------------------------------|------------------------------------------------------|
| <ul> <li>JAKRTA</li> <li>Tekan tombol<br/>awal dengan so</li> <li>Selanjutnya, tek<br/>Ketika kecepa<br/>bertambah, dar</li> <li>Tekan tombol<br/>otomatis setiap</li> <li>Tekan tombol</li> <li>Mode Manual</li> <li>Atur <i>selector s</i></li> <li>Tentukan arah</li> <li>Tekan tombol<br/>awal dengan <i>sa</i></li> <li>Selanjutnya, tek<br/>ke kecepatan kembal<br/>kecepatan selar</li> <li>Tekan tombol</li> <li>Selanjutnya, tek<br/>ke kecepatan selar</li> <li>Tekan tombol</li> <li>Selanjutnya, tek<br/>ke kecepatan selar</li> <li>Tekan tombol</li> <li>Selanjutnya, tek<br/>ke kecepatan selar</li> <li>Tekan tombol</li> <li>Ketika motor</li> <li>PLC.</li> <li>Apabila kecepatan</li> </ul> | Pengatur dan Pemantau<br>Kecepatan Motor<br>start untuk memulai, motor a<br>oft starting.<br>kan tombol speed up untuk r<br>tan kedua tercapai, 2 detik<br>n seterusnya hingga ke kecepa<br>speed down untuk menurun<br>o 3 detik.<br>stop untuk menghentikan pros<br>witch ke posisi manual.<br>putaran motor dengan menga<br>start untuk memulai, motor a<br>oft starting.<br>kan tombol speed up untuk<br>edua.<br>i tombol speed up untuk menuru<br>njutnya, dan seterusnya.<br>speed down untuk menuru<br>lumnya.<br>stop untuk menghentikan pros<br>bekerja maka rotary encode<br>atan awal tidak tercapai sesua | akan bekerja pada kecepata<br>nenaikkan kecepatan moto<br>kemudian kecepatan moto<br>tan 8.<br>kan kecepatan motor seca<br>ses.<br>tur <i>selector switch</i> F/R.<br>akan bekerja pada kecepat<br>menaikkan kecepatan motor<br>naikkan kecepatan motor<br>unkan kecepatan motor<br>ses.<br><i>r</i> akan mengirim sinyal<br>ai <i>preset value</i> , maka <i>buzz</i> | an<br>or.<br>or<br>or<br>an<br>tor<br>ke<br>ke<br>ke |
| akan berbunyi,                                                                                                    | dan seterusnya.                                                                                                    |                                                                                                    |                                                      |

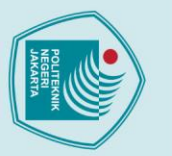

### lak Cipta :

- . Dilarang mengutip sebagian atau seluruh karya tulis ini tanpa mencantumkan dan menyebutkan sumber : a. Pengutipan hanya untuk kepentingan pendidikan, penelitian , penulisan karya ilmiah, penulisan laporan, penulisan kritik atau tinjauan suatu masalah.

- . Pengutipan tidak merugikan kepentingan yang wajar Politeknik Negeri Jakarta
- Dilarang mengumumkan dan memperbanyak sebagian atau seluruh karya tulis ini dalam bentuk apapun tanpa izin Politeknik Negeri Jakarta

### **JOBSHEET** Sistem Kontrol Berbasis **PLC Pada Modul** Pengatur dan Pemantau **Kecepatan Motor**

- Ketika terjadi gangguan, proses tidak dapat dilanjutkan ke tahap selanjutnya.
- 9. Download program yang sudah dibuat ke PLC.
- 10. Jalankan plant sesuai dengan deskripsi kerja mode auto yang telah dibuat.
- 11. Catat hasil pengukuran kecepatan motor dengan menggunakan encoder dan tachometer.
- 12. Masukkan hasil pengukuran ke dalam tabel data percobaan.
- 13. Jalankan plant sesuai dengan deskripsi kerja mode manual yang telah dibuat.
- 14. Ulangi langkah 9-10 dengan frekuensi yang berbeda.

### 7. Data Percobaan

POLITEKNIK

**NEGERI** 

JAKRTA

Sebelum pengukuran, tuliskan spesifikasi dari motor induksi yang digunakan dalam percobaan.

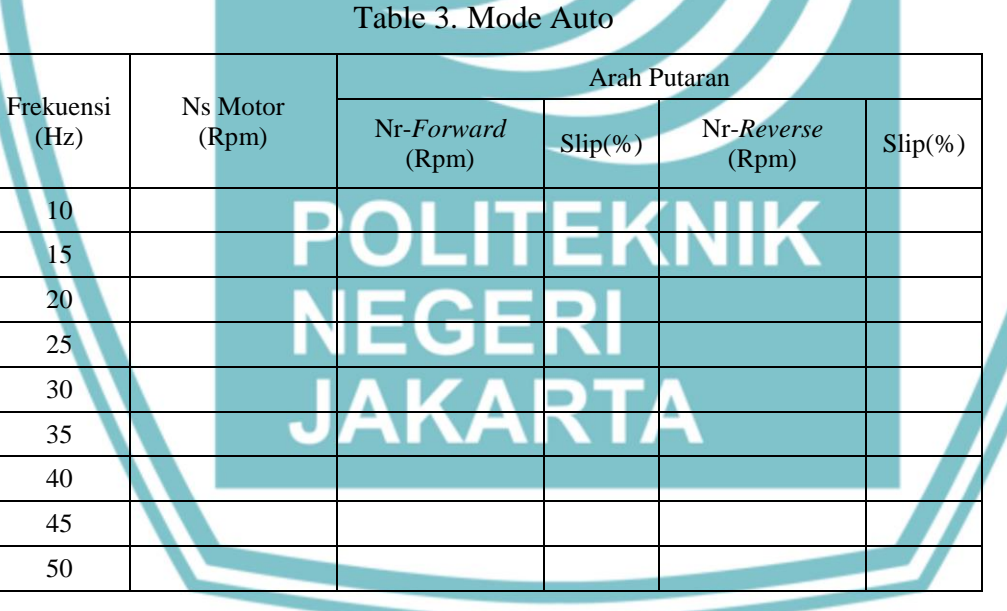

Dilarang mengumumkan dan memperbanyak sebagian atau seluruh karya tulis ini dalam bentuk apapun tanpa izin Politeknik Negeri Jakarta

- . Pengutipan tidak merugikan kepentingan yang wajar Politeknik Negeri Jakarta
- 0

- . Dilarang mengutip sebagian atau seluruh karya tulis ini tanpa mencantumkan dan menyebutkan sumber : a. Pengutipan hanya untuk kepentingan pendidikan, penelitian , penulisan karya ilmiah, penulisan laporan, penulisan kritik atau tinjauan suatu masalah.

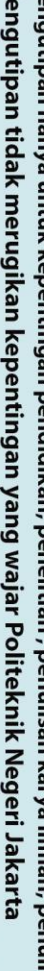

🔘 Hak Cipta milik Politeknik Negeri Jakarta

Hak Cipta :

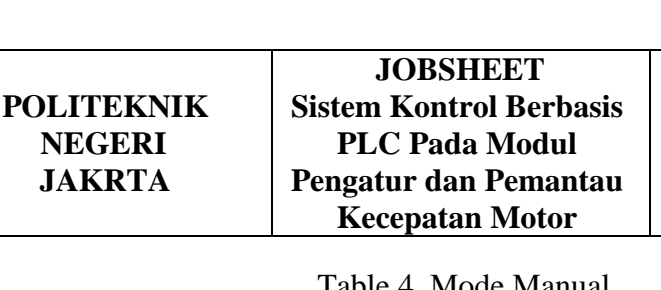

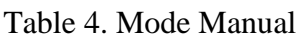

**TEKNIK** 

LISTRIK

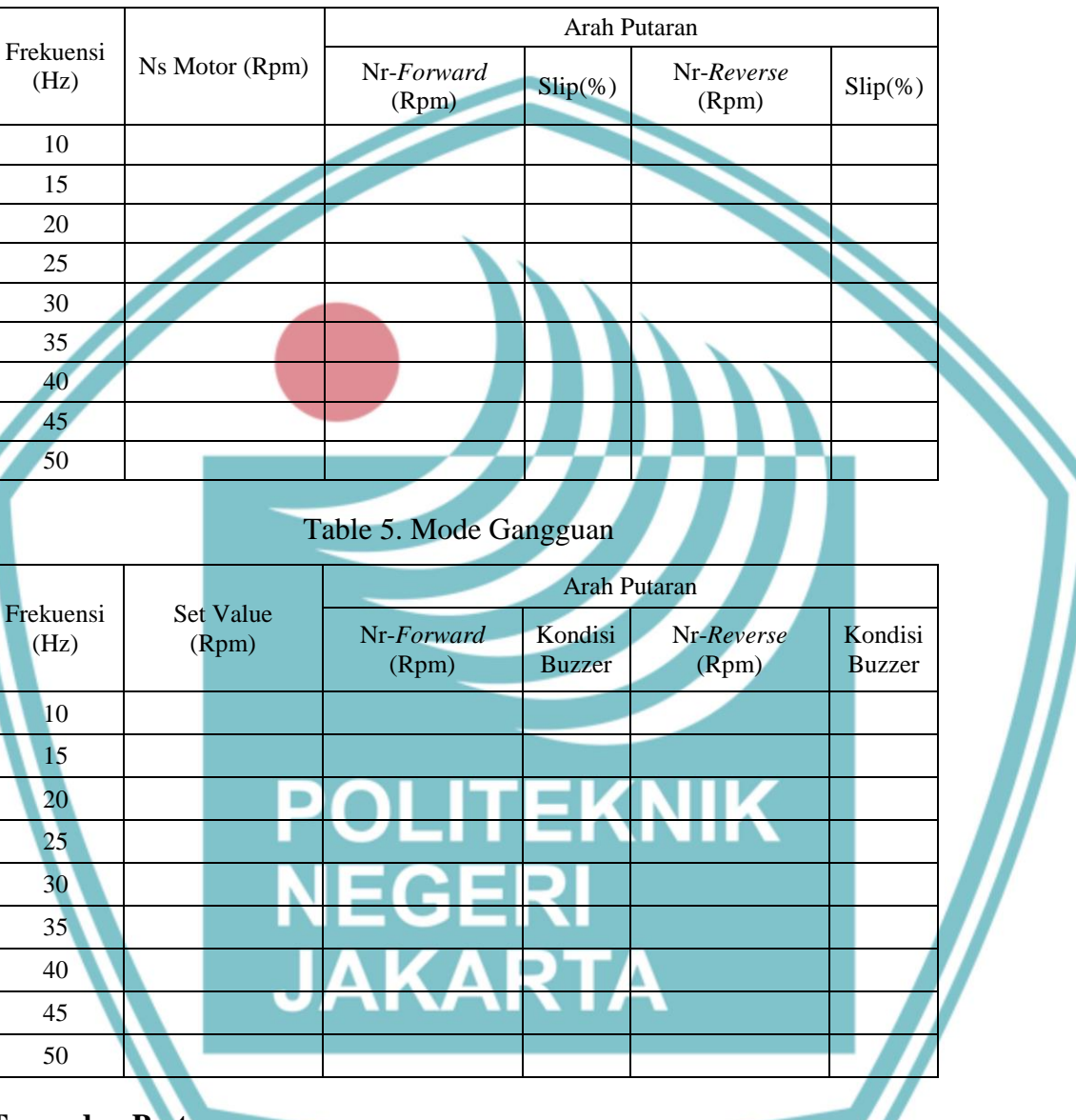

### 8. Tugas dan Pertanyaan

- 1. Hitunglah jumlah pasang kutub berdasarkan nameplate motor!
- Hitunglah nilai kecepatan sinkron (Ns) pada tiap-tiap frekuensi! 2.
- Hitunglah slip pada setiap perubahan frekuensi! 3.
- Sebutkan hal-hal yang mempengaruhi slip pada motor induksi! 4.
- Buat analisa data dari hasil percobaan! 5.